# MAGNET VIRTUAL SUMMIT 2024 CAPTURE THE FLAG (CTF) ANDROID

UPDATED: 30 AUGUST 2024

| About 1  | This CTF Challenge                       | . 2 |
|----------|------------------------------------------|-----|
| Questic  | ons Only - Android                       | . 3 |
| Starting | g this challenge in Forensic Explorer    | . 5 |
| Q1.      | Warm Up (5 points)                       | . 8 |
| Q2.      | Press x to Respawn (5 points)            | . 9 |
| Q3.      | Can you Handle this (5 points)           | LO  |
| Q4.      | Need to reach those heights (5 points)   | 11  |
| Q5.      | Not to be basic but (5 points)           | ۱2  |
| Q6.      | Survival Mode Activated (5 points)       | L3  |
| Q7.      | Sign me up! (5 points)                   | ٤4  |
| Q8.      | Not so popular (5 points)                | ۱5  |
| Q9.      | You can never be too ready (10 points)   | 16  |
| Q10.     | Tag you're it! (10 points)               | 18  |
| Q11.     | A game of Cat and Mouse (10 points)      | 20  |
| Q12.     | Always achieving new heights (10 points) | 22  |
| Q13.     | Remember your floaties (10 points)       | 25  |
| Q14.     | R-E-J-E-C-T-E-D Rejected (10 points)     | 26  |
| Q15.     | No two cents about them (10 points)      | 27  |
| Q16.     | LIVE your life (25 points)               | 28  |
| Q17.     | Out of Stock (25 points)                 | 32  |
| Q18.     | So Salty! (25 points)                    | 35  |
| Q19.     | Secrets Secrets are no Fun (25 points)   | 37  |
| Q20.     | Don't let them see you down (25 points)  | 38  |
| Q21.     | It's the eye of the tiger (25 points)    | 12  |
| Q22.     | Stalker Alert (50 points)                | 13  |

# ABOUT THIS CTF CHALLENGE

This challenge was created by Magnet Forensics as part of their 2024 Virtual Summit.

Information about the next summit is available at:

- <u>https://magnetvirtualsummit.com/</u>
- <u>https://magnetvirtualsummit.com/capture-the-flag/</u>
- <u>https://www.magnetforensics.com/blog/2024-magnet-virtual-summit-ctf-winners-and-another-chance-to-play/</u>

# FORENSIC IMAGE SOURCE

Download: https://drive.google.com/drive/folders/1zynwO2BaccA2EOTcRYhKV5CjKuWWU2l6

# OTHER ONLINE SOLUTIONS

The following solutions can be found on the web:

- <u>https://m-brumbelow.github.io/posts/MVS2024CTF/</u>
- <u>https://dfir101.wordpress.com/2024/03/19/magnet-forensics-virtual-ctf-2024-android-challenges/</u>
- <u>https://blog.kairostay.com/posts/magnet-virtual-summit-24/</u>
- <u>https://www.stark4n6.com/2024/03/magnet-virtual-summit-2024-ctf-android.html</u>
- <u>https://bakerstreetforensics.com/2024/03/12/magnet-virtual-summit-2024-capture-the-flag/</u>

# **QUESTIONS ONLY - ANDROID**

| 1.  | Warm Up                        | What Southern state's sports team did Rocco search up?                                     |
|-----|--------------------------------|--------------------------------------------------------------------------------------------|
| 2.  | Can you Handle this            | What was Rocco's Twitter account name?                                                     |
| 3.  | Need to reach those<br>heights | What is the SIM operator name?                                                             |
| 4.  | Not to be basic but            | What is the default Internet Browser?                                                      |
| 5.  | Survival Mode<br>Activated     | What conference did Rocco show interest in?                                                |
| 6.  | Sign me up!                    | What email is associated with the device?                                                  |
| 7.  | Not so popular                 | How many messages were sent from Rocco in Twitter Direct<br>Messages?                      |
| 8.  | No two cents about<br>them     | According to exCHANGEs in discord with Chad, what did Chad want back from Rocco?           |
| 9.  | You can never be too<br>ready  | How many additional survival tips were provided in the \$9 book<br>Rocco was looking into? |
| 10. | Tag your're it!                | What city was the user in when they identified an AirTag on them                           |
| 11. | A game of Cat and<br>Mouse     | What game did two beloved cartoon characters promote in an Ad?                             |
| 12. | Always achieving new heights   | What was the new score achieved on the video game Rocco watched on YouTube?                |
| 13. | LIVE your life                 | What two sports did rocco capture in a photo ( and)                                        |

| 14. Remember your floaties        | What fun outdoor activity location was searched for?                                                             |
|-----------------------------------|----------------------------------------------------------------------------------------------------|
| 15. R-E-J-E-C-T-E-D<br>Rejected   | When was the last shutdown that was initiated by Rocco? (YYYY-<br>MM-DD HH:MM:SS) UTC 24 hour time.              |
| 16. Out of Stock                  | What is the most recent score in Subway Surfer                                                                   |
| 17. So Salty!                     | What is the handle of the person who is talking about how upset they are with Rocco?                             |
| 18. Don't let them see you down   | What was added using photoshop                                                                                   |
| 19. It's the eye of the tiger     | When is Rocco's Bday? (YYYY-MM-DD)                                                                               |
| 20. Secrets Secrets are no<br>Fun | What did Rocco search in the App Store to download the app used to hide photos                                   |
| 21. Stalker Alert                 | Shortly after logging into Facebook with IP address 72.38.231.98, a photo was taken. Where was this photo taken? |

# STARTING THIS CHALLENGE IN FORENSIC EXPLORER

In the **Evidence** module:

- 1. Select the New Case button.
- 2. Enter investigator details (if required) and a case name.
- 3. Click the **Add Image** button.
- 4. Add the evidence file: Google Pixel 3a XL Logical Image Data.tar
- 5. In the Evidence Processor window use the default options.

Figure 1: Evidence > Add Image > Android - Google Pixel 3a XL Logical Image - Data.tar

| Evidence                              |                                                 |
|---------------------------------------|-------------------------------------------------|
| · · · · · · · · · · · · · · · · · · · |                                                 |
|                                       | 2024 Magnet CTF - Android (1)                   |
| Add device                            | Google Pixel 3a XL Logical Image - Data.tar (0) |
|                                       |                                                 |
| ા: Add image 🗸                        |                                                 |
|                                       |                                                 |
|                                       |                                                 |

### PREPARATION: ARTIFACTS > PROCESS ALL

The Forensic Explorer **Artifacts module** extracts common forensic artifacts from SQLite, Plist, TXT, XML and other files. To populate artifacts:

1. Click the Artifacts module > Process All button.

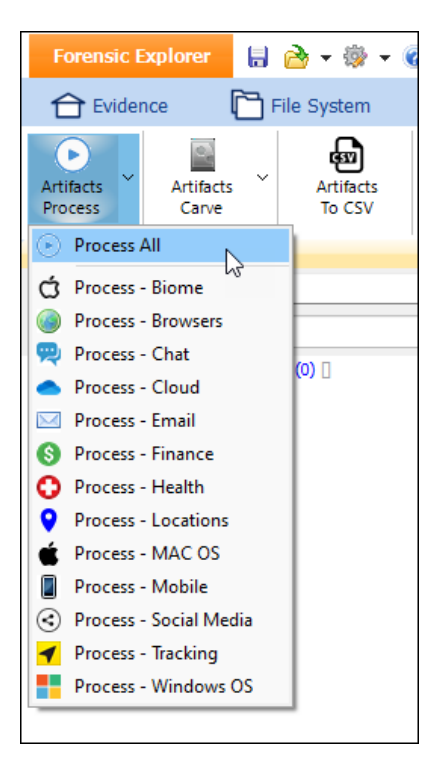

Figure 2: Artifacts > Process All

### PREPARATION: GRAPHICS OCR

**Optical Character Recognition (OCR)** extracts text content from graphics files so that it becomes available as text to be searched.

To perform **OCR**:

 In the File System module > File List, right-click and select OCR graphics files... from the dropdown menu:

Figure 3: File System > File List > OCR graphics files

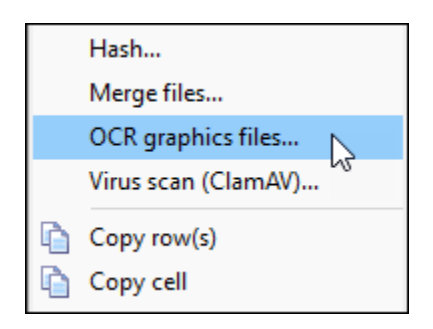

2. In the OCR Files Options window, select the Searchable Items (all graphics).

#### Figure 4: OCR Files Options

| 🦉 OCR Files Options                                                                                                   | _ | $\times$ |
|----------------------------------------------------------------------------------------------------|---|----------|
| Source<br>Searchable items (46481 items 18.16 GB)<br>Highlighted items (1 items 2 KB)<br>Checked items (5 items 7 KB) |   |          |

# INDIVIDUALS OF INTEREST

| The following profiles have been created from information contained within the evidence fi | iles: |
|--------------------------------------------------------------------------------------------|-------|
|--------------------------------------------------------------------------------------------|-------|

| Name:                  | Rocco Sachs                                            |
|------------------------|--------------------------------------------------------|
| Phone:                 | Android                                                |
| Profile:               | https://www.facebook.com/profile.php?id=61554919820462 |
| Facebook Registration: | Saturday, December 16, 2023 at 11:29 AM UTC-05:00      |
| Facebook Email:        | roccotsachs@gmail.com                                  |
| Facebook Birthday:     | 29 Sep 1974                                            |
| Facebook Gender:       | Male                                                   |
| Discord ID:            | 1185636389107273799                                    |
| Discord Username:      | oneclick5864_28820                                     |
| Twitter Username       | RoccoSachs96775                                        |
| Twitter User ID:       | 1719897971716685824                                    |

| Name:                  | Chadwick Elms                                          |
|------------------------|--------------------------------------------------------|
| Phone:                 | Apple iPhone                                           |
| Facebook Profile:      | https://www.facebook.com/profile.php?id=61555027042760 |
| Facebook Registration: | December 22, 2023                                      |
| Facebook Email:        | chawickmr95@gmail.com                                  |
| Facebook Birthday:     |                                                        |
| Facebook Gender:       |                                                        |
| Discord ID:            | 1189069936618897431                                    |
| Discord Username:      | Chadwickgames                                          |
| Twitter Username       | GardenGamer95                                          |
| Twitter User ID:       | 725408643810654                                        |

# Q1. WARM UP (5 POINTS)

What Southern state's sports team did Rocco search up? (STATE ONLY)?

### Q1. ANSWER

Louisiana (Louisiana Ragin Cajuns).

# Q1. FORENSIC EXPLORER METHODOLOGY

The use of "Search up" in the question suggests web browsing. In the Artifacts module, a review of the Browsers > Google Query folder located search queries relating to a Louisiana football team.

Figure 5: Artifacts > Browsers > @ Google Query

| Artifact Tree 🛛             | 🧮 File List |                              |                                       |
|-----------------------------|-------------|------------------------------|---------------------------------------|
| Filter: 🔄 No Filter 🗸 😑     | 🖗 🗆 🎆       | (AZ▼ URL                     | Query                                 |
| □ Q Filename                |             | URL                          | Query                                 |
| Magnat 2024 CTE Andraid (E) | 1           | https://www.google.com/searc | call of duty mobile reviews 2023      |
|                             | 2           | https://www.google.com/searc | ragin cajuns football record          |
| Browsers (13)               |             | https://www.google.com/searc | ragin cajuns football record          |
| Google Query (266)          | 4           | https://www.google.com/searc | ragin cajuns football roster          |
| Chrome Autofill (2)         |             |                              | have be assured and allowed allowed a |

The Origin Filename columns shows that these records come from Chrome History.

| Figure 6: Artifact | s > Browsers | > Chrome History |
|--------------------|--------------|------------------|
|--------------------|--------------|------------------|

| Artifact Tree                                                                                                    | - ф     | 🛄 File List                                          |                                                                                                    |                                                                                                    |
|----------------------------------------------------------------------------------------------------|---------|------------------------------------------------------|----------------------------------------------------------------------------------------------------|----------------------------------------------------------------------------------------------------|
| Filter: 🔄 No Filter 🗸 🗸                                                                                                    |         | 🖗 🖻 🔯                                                | Last Visit Time                                                                                                    | ▲ football                                                                                                    |
| Filename     Magnet 2024 CTF Android (5)     Browsers (13)     G @ Google Query (266)     G Chrome Autofill (2)     G Chrome Bookmarks (6)     G Chrome Cookies (3078)     G Chrome Downloads (2)     G Chrome Favicons (436)     G Chrome History (398)     G Chrome Keyword Search Terms | s (130) | 1<br>2<br>3<br>4<br>5<br>6<br>7<br>8<br>9<br>9<br>10 | Last Visit Time<br>15-Dec-2023 7:24:35 PM<br>15-Dec-2023 7:24:08 PM<br>15-Dec-2023 7:24:36 PM<br>15-Dec-2023 7:24:36 PM<br>15-Dec-2023 7:24:35 PM<br>15-Dec-2023 7:24:35 PM<br>15-Dec-2023 7:24:36 PM<br>15-Dec-2023 7:24:36 PM<br>15-Dec-2023 7:24:36 PM<br>15-Dec-2023 7:24:36 PM | URL<br>https://www.google.com/search?q=ragin+cajuns+football+rec<br>https://www.google.com/search?q=ragin+cajuns+football+rec<br>https://ragincajuns.com/sports/football/roster<br>https://ragincajuns.com/sports/football/roster/glenn-brown%2<br>https://www.google.com/search?q=ragin+cajuns+football+rec<br>https://www.google.com/search?q=ragin+cajuns+football+rec<br>https://www.google.com/search?q=ragin+cajuns+football+rec<br>https://www.google.com/search?q=ragin+cajuns+football+rec<br>https://ragincajuns.com/sports/football/roster<br>https://ragincajuns.com/sports/football/roster<br>https://ragincajuns.com/sports/football/roster<br>https://ragincajuns.com/sports/football/roster/glenn-brown%2 |
|                                                                                                    |         |                                                      |                                                                                                    |                                                                                                    |

The source path for Crome History data is:

• \data\data\com.android.chrome\app\_chrome\Default\History

# Q2. PRESS X TO RESPAWN (5 POINTS)

#### On what platform did Rocco share his Call of Duty Username?

|--|

Twitter.

### Q1. FORENSIC EXPLORER METHODOLOGY

#### Artifacts > Search Artifact Results > Username returned hits from Twitter Direct Messages.

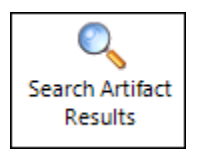

#### Figure 7: Artifacts > Search Artifact Results > Username

| Search Artifacts Resul                       | ts                   |          |                    |                      |                     |              | -       |         | ×   |
|----------------------------------------------|----------------------|----------|--------------------|----------------------|---------------------|--------------|---------|---------|-----|
| 130122                                       | username             | Discord  | Chat Android       | [{"id":"11897038255( | 06979911"."channelI | d":"1189339  | 3735476 | 53172". | "me |
| 130123                                       | username             | Discord  | Chat Android       | [{"id":"118970423654 | 40379146"."channell | d":"1189339  | 3735476 | 53172". | "me |
| 130134                                       | username             | Facebook | Messenger Chat     | Regardless I think   | I'm signed in with  | username Ch  | adWickB | TWOOL   |     |
| 130151                                       | username             | Facebook | Messenger Chat     | Regardless I think   | I'm signed in with  | username Ch  | adWickB | TW001   |     |
| 130168                                       | username             | Facebook | Messenger Chat     | Regardless I think   | I'm signed in with  | username Ch  | adWickB | TW001   |     |
| 130185                                       | username             | Facebook | Messenger Chat     | Regardless I think   | I'm signed in with  | username Ch  | adWickE | TW001   |     |
| 123824                                       | username             | Twitter  | Direct Messages An | Yeah I can show u I  | 'm not just talk.   | My username  | is OkCl | ick578  | 9.  |
| 123906                                       | username             | Twitter  | Direct Messages An | Yeah I can show u I  | 'm not just talk.   | My username  | is OkCl | ick578  | 9.  |
|                                              |                      |          |                    |                      |                     |              |         |         |     |
| Match Summary:                               |                      |          |                    |                      |                     |              |         |         |     |
| RegEx Term                                   |                      | Hits     |                    |                      |                     |              |         |         |     |
|                                              |                      |          | т                  |                      |                     |              |         |         |     |
| username                                     |                      | 56       | Ţ                  |                      |                     |              |         |         |     |
| Total Artifacts:                             |                      | 56       |                    |                      |                     |              |         |         |     |
| Search Artifacts Res                         | sults finished.      |          |                    |                      |                     |              |         |         |     |
| Search Artifacts Res<br>Time Taken: 00:00:03 | sults finished.<br>3 |          |                    |                      |                     |              |         |         |     |
|                                              |                      |          |                    |                      |                     |              |         |         |     |
|                                              |                      |          |                    |                      | Copy to Clipboard   | Save CSV and | Close   | Clos    | e   |

### An Examination of Twitter Direct Messages shows user Rocco Sachs sending username OkClick5789.

| 🔚 Artifact Tree म                                                                                                    | 🔲 File List |                                                                 |                                                                                                    |                                                       |                                           |
|----------------------------------------------------------------------------------------------------|-------------|-----------------------------------------------------------------|----------------------------------------------------------------------------------------------------|-------------------------------------------------------|-------------------------------------------|
| Filter: 🗾 No Filter 🗸 🕒                                                                                                    | 🖗 🖻 🔯       | I Timestamp                                                     | ₩2 vsername                                                                                                    | A⊒▼ Sender Userr                                      | Sender N                                  |
| Magnet 2024 CTF Android (6)     Magnet 2024 CTF Android (6)     Browsers (13)     Chat (5)     Chat (5)     Mobie (17)     Mobie (17)     Acostal Media (3)     Facebook Contacts Android (4)     Vitter Direct Messages Android (32)     Witter Search Queries Android (20) | 1<br>2      | Timestamp<br>16-Dec-2023 11:17:51 PM<br>16-Dec-2023 11:17:51 PM | Text<br>Yeah I can show u I'm not just talk. My <mark>username</mark> is OkClick5789.<br>Yeah I can show u I'm not just talk. My <mark>username</mark> is OkClick5789. | Sender Username<br>RoccoSachs96775<br>RoccoSachs96775 | Sender Name<br>Rocco Sachs<br>Rocco Sachs |

Figure 8: Artifacts >Twitter Direct Messages Android

Twitter Direct Messages source data is located in the following files:

- data\data\com.twitter.android\databases\1719897971716685824-66.db
- data\user\0\com.twitter.android\databases\1719897971716685824-66.db

# Q3. CAN YOU HANDLE THIS (5 POINTS)

What was Rocco's Twitter account name?

### Q2. ANSWER

RoccoSachs96775.

### Q2. FORENSIC EXPLORER METHODOLOGY

The **accounts\_de.db** SQLite database securely stores data related to the accounts configured on the device, including, but not limited to, account types, names, and authentication tokens. A review of Artifacts > Mobile > Accounts DE Android shows the Twitter account name as **RoccoSachs96775**.

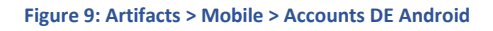

| Forensic Explorer 📙 🚵 🔻 🎲 👻 🕜              |             |                                    |                       |              | Forensic Explore             |
|--------------------------------------------|-------------|------------------------------------|-----------------------|--------------|------------------------------|
| 合 Evidence 🛛 File System 🗚 A               | rtifacts    | P Keyword Search                   | 🔎 Index Search        | <b>(</b> ) E | mail 🔠 Registry              |
| Artifacts Artifacts Carve Artifacts To CSV | acts Searc  | ch Artifact Event ×<br>esults Logs |                       |              |                              |
| 🔲 Artifact Tree 🛛 🕂                        | 🔠 File List |                                    |                       |              |                              |
| Filter: 🔄 No Filter 🗸 🖃                    | 🖗 🗆 🔯       | Last Password Ent                  | AZ▼ Username          |              | ′ Туре                       |
|                                            |             | Last Password Entry                | Username              | User ID Typ  | e                            |
| Marrie 2024 CTE Andreid (6) D              | 1           | 14-Dec-2023 3:46                   | roccotsachs@gmail.com | 1 cor        | n.google                     |
|                                            | 2           | 14-Dec-2023 3:46                   | roccotsachs@gmail.com | 1 cor        | n.google                     |
| EL Chat (5)                                | 3           | 15-Dec-2023 10:0                   | RoccoSachs96775       | 3 cor        | n.twitter.android.auth.login |
|                                            | 4           | 22-Dec-2023 4:19                   | Facebook              | 4 cor        | n.facebook.auth.login        |
|                                            | 5           | 22-Dec-2023 4:21                   | 61554919820462        | 5 cor        | n.facebook.auth.login        |
| AirTag Personal Safety Android (2)         | 6           | 26-Dec-2023 9:53                   | Reddit for Android    | 6 cor        | n.reddit.account             |
|                                            | 7           | 26-Dec-2023 9:54                   | NarrowEcho 136        | 8 cor        | n.reddit.account             |
|                                            | 8           | 26-Dec-2023 10:0                   | Messenger             | 9 cor        | n.facebook.messenger         |
| Accounts DE Android (9)                    |             |                                    |                       |              |                              |
| Accounts Notifications Android (10)        |             |                                    |                       |              |                              |

This information can also be viewed directly in the source file by examining **accounts\_de.db** in the File System module:

| File List 🕃 Gallery View 😨 Vide                                                 | eo View 🕒     | Disk View Category C                                                                                                    | Graph                                                                                                    | A-Z▼                     | File Sia              | nature                                                                                                    |
|---------------------------------------------------------------------------------|---------------|----------------------------------------------------------------------------------------------------|----------------------------------------------------------------------------------------------------|--------------------------|-----------------------|----------------------------------------------------------------------------------------------------|
| Filename<br>1 accounts_de.db<br>2 accounts_de.db-journa                         | al            | Extension Gra<br>db<br>db-jou                                                                                                    | phic Classification                                                                                                    | File Si<br>SQLi<br>No si | ignature<br>te<br>ize |                                                                                                    |
| Google Pixel 3a XL Logical Image - [<br>2 of 123340 Visible [LS 64 KB PS 64 KB] | Data.tar\data | \system_de\0\accounts_<br>1 Highlighted [L5<br>NAME<br>roccotsachs@gmail.com<br>RoccoSachs96775<br>Facebook<br>61554919820462<br>Reddit for Android<br>NarrowEcho 136<br>Messenger | de.db<br>5 64 KB PS 64 KB]<br>TYPE<br>com.google<br>com.twitter.android.auth.l<br>com.facebook.auth.login<br>com.facebook.auth.login<br>com.reddit.account<br>com.reddit.account<br>com.facebook.messenger | ogin                     | 0 Ch                  | LAST_PASSWORD_ENTRY<br>1702568766863<br>1702678030428<br>1703261999679<br>1703262103103<br>1703627593775<br>1703627651929<br>1703628416226 |

Figure 10: File System > File List > accounts\_de.db > Display View

# Q4. NEED TO REACH THOSE HEIGHTS (5 POINTS)

#### What is the SIM operator name?

### Q3. ANSWER

Boost mobile.

# Q3. FORENSIC EXPLORER METHODOLOGY

A review of Artifacts > Mobile > Device identifies the **US** sim card operator as **Boost Mobile**.

| Forensic Explorer 🚦 📸 🔻 🐼                                                                                                    | 👻 🧭 Forensic Explor                                              | rer v5.  |
|----------------------------------------------------------------------------------------------------|------------------------------------------------------------------|----------|
| 合 Evidence 🛛 🛅 File System                                                                                                    | Artifacts 🖉 Keyword Search 🔎 Index Search @ Email 🏢 Registry     | ==       |
| Artifacts<br>Process Artifacts Carve Artifacts                                                                                                    | Artifacts<br>Mapping                                             |          |
| 🗌 Artifact Tree 🛛 🕂                                                                                                    | 📰 File List                                                      |          |
| Filter: 🗾 No Filter 🗸 🖃                                                                                                    | 🖗 🖻 🍘 🐼 * Card ID 😥 * Carrie 🐼 * Display N 🐼 * ICC ID 🐼 * IMSI 😡 | ≩▼ ISO   |
|                                                                                                    | Card ID Carrier Name Display Name ICC ID IMSI IS                 | SO Count |
| Image: Magnet 2024 CTF - Android (6)       Image: Magnet 2024 CTF - Android (6)       Image: Magnet 2024 CTF - Android (7)       Image: Magnet 2024 CTF - Android (7) | 1         B89000000000000000000000000000000000000                | e<br>JS  |
|                                                                                                    |                                                                  |          |

Figure 11: Artifacts > Mobile > Device Info Android

This information can also be viewed in the File System module by examining the source file

### • com.android.providers.telephony\databases\telephony.db

Figure 12: File System > File List > telephony.db > Display View

| File List 🔋 Gallery View 🔋 Vide         | eo View 🛛 🚨 Disk Vi | iew 🕙 Catego                            | ory Graph  |               |                  |                |
|-----------------------------------------|---------------------|-----------------------------------------|------------|---------------|------------------|----------------|
| 🖗 🖻 👹 🕡 telephony.db                    |                     | Ext                                     | Az▼ Gr     | aphic Clas    | sification       | File Signature |
| Filename                                |                     | Extension                               | Graphic    | Classificatio | n                | File Signature |
| 1 Lelephony.db                          |                     | db                                      |            |               |                  | SQLite         |
| 2 Elephony.db-journal                   |                     | db-jou                                  |            |               |                  | No size        |
|                                         |                     |                                         |            |               |                  |                |
| 📄 Google Pixel 3a XL Logical Image - D  | )ata.tar\data\user_ | _de\0\com.andr                          | roid.prov  | iders.telep   | hony\databases\t | elephony.db    |
| 2 of 123340 Visible [LS 28 KB PS 28 KB] |                     | 1 Highlighted                           | I [LS 28 k | (B PS 28 K    | B]               | 0 Checked      |
| ✓ Tables                                | _ID * ICC_          | ID                                      |            | SIM_ID        | DISPLAY_NAME     | CARRIER_NAME   |
| > android_metadata                      | 1 8900              | 000000000000000000000000000000000000000 | 03         | 255           | CARD             | 1              |
| ✓ siminfo                               | 2 8935              | 3022222807229                           | 13         | 255           | 3                | T-Mobile — 3   |
| CREATE TABLE siminfo( id INI            | 3 8901              | 24031072762528                          | 81         | 0             | Boost Mobile     |                |
| > sqlite_sequence                       |                     |                                         |            |               |                  |                |
|                                         |                     |                                         |            |               |                  |                |

# Q5. NOT TO BE BASIC BUT... (5 POINTS)

# What is the default Internet Browser?

Q4. ANSWER

Chrome.

# Q4. FORENSIC EXPLORER METHODOLOGY

The **roles.xml** file on an Android phone is part of the system's framework that manages role-based permissions. It is located in the path:

### • data\misc\_de\0\apexdata\com.android.permission\roles.xml

An examination of **Artifacts > Mobile > Roes XML Android** shows the default browser to be **chrome**.

#### Figure 13: Artifacts > Mobile > Roles XML Android

| III Artifact Tree                                        | 🗜 🧮 File List |                                                                                                |                                                  |
|----------------------------------------------------------|---------------|------------------------------------------------------------------------------------------------|--------------------------------------------------|
| Filter: 💭 No Filter 🗸 🗸                                  | - 🖗 - 🐲       | kaz ▼ Role                                                                                     | AZ▼ Holder                                       |
| 🗢 👰 Filename                                             |               | Role                                                                                           | Holder                                           |
| ■ 🧱 2024 Magnet CTF - Android (6) 🛛                      |               | android.app.role.ASSISTANT<br>android.app.role.ASSISTANT                                       | com.google.android.goo<br>com.google.android.goo |
|                                                          | 3             | android.app.role.BROWSER                                                                       | com.android.chrome                               |
| Email (1)     Enail (1)     Cocations (2)                | 5             | android.app.role.CALL_REDIRECTION                                                              | contantarolatentonic                             |
| Mobile (18)                                              |               | android.app.role.CALL_REDIRECTION                                                              |                                                  |
| Accounts DE Android (8)                                  | 8             | android.app.role.CALL_\$VERENING<br>android.app.role.COMPANION_DEVICE_WATCH                    |                                                  |
| Battery Event (turbo) Android (1137)                     | □ 10<br>□ 11  | android.app.role.COMPANION_DEVICE_WATCH<br>android.app.role.DIALER                             | com.google.android.dial                          |
| Bluetooth Adapter Android (1)                            | 12            | android.app.role.DIALER                                                                        | com.google.android.dial                          |
| Device Info Android (3)     Files External Android (373) | 13            | android.app.role.EMERGENCY                                                                     | com.google.android.app                           |
| Files Internal Android (228)                             | 15<br>16      | android.app.role.HOME android.app.role.HOME                                                    | com.google.android.app<br>com.google.android.app |
| Google Play Search Android (50)                          | 17            | android.app.role.SMS                                                                           | com.google.android.app<br>com.google.android.app |
| Installed Applications Android (168)                     | 170           | android.app.role.SYSTEM_ACTIVITY_RECOGNIZER                                                    | com.google.android.gm                            |
| - Roles XML Android (50)                                 | 20            | android.app.role.SYSTEM_ACTIVITY_RECOGNIZER android.app.role.SYSTEM_AMBIENT_AUDIO_INTELLIGENCE | com.google.android.gm<br>com.google.android.as   |

# Q6. SURVIVAL MODE ACTIVATED (5 POINTS)

#### What conference did Rocco show interest in?

Q5. ANSWER

Preppercon.

### Q5. FORENSIC EXPLORER METHODOLOGY

A search of Artifacts > Browsers > Google Query located references to preppercon.

### Figure 14: Artifacts > Browsers > @ Google Query

| 🔲 Artifact Tree 🛛 🕂                                                                                                    | 🛄 File List                                                             |                                                                                                    |                                                                                                    |
|----------------------------------------------------------------------------------------------------|-------------------------------------------------------------------------|----------------------------------------------------------------------------------------------------|----------------------------------------------------------------------------------------------------|
| Filter: 🔄 No Filter 🗸 😑                                                                                                    | i 🔁 🖗                                                                   | ₩ URL                                                                                                    | k⊒▼ prep                                                                                                    |
| Filename                                                                                                    |                                                                         | URL                                                                                                    | Query                                                                                                    |
| 2024 Magnet CTF - Android (6)     3     2024 Magnet CTF - Android (6)     3     3     3     3     3     3     3     3     3     3     3     3     3     3     3     3     3     3     3     3     3     3     3     3     3     3     3     3     3     3     3     3     3     3     3     3     3     3     3     3     3     3     3     3     3     3     3     3     3     3     3     3     3     3     3     3     3     3     3     3     3     3     3     3     3     3     3     3     3     3     3     3     3     3     3     3     3     3     3     3     3     3     3     3     3     3     3     3     3     3     3     3     3     3     3     3     3     3     3     3     3     3     3     3     3     3     3     3     3     3     3     3     3     3     3     3     3     3     3     3     3     3     3     3     3     3     3     3     3     3     3     3     3     3     3     3     3     3     3     3     3     3     3     3     3     3     3     3     3     3     3     3     3     3     3     3     4     4     4     4     4     4     4     4     4     4     4     4     4     4     4     4     4     4     4     4     4     4     4     4     4     4     4     4     4     4     4     4     4     4     4     4     4     4     4     4     4     4     4     4     4     4     4     4     4     4     4     4     4     4     4     4     4     4     4     4     4     4     4     4     4     4     4     4     4     4     4     4     4     4     4     4     4     4     4     4     4     4     4     4     4     4     4     4     4     4     4     4     4     4     4     4     4     4     4     4     4     4     4     4     4     4     4     4     4     4     4     4     4     4     4     4     4     4     4     4     4     4     4     4     4     4     4     4     4     4     4     4     4     4     4     4     4     4     4     4     4     4     4     4     4     4     4     4     4     4     4     4     4     4     4     4     4     4     4     4     4     4     4     4     4     4     4     4     4     4     4     4 | 1<br>2<br>3<br>4<br>5<br>6<br>7<br>8<br>9<br>10<br>11<br>12<br>13<br>14 | <ul> <li>https://www.google.com/search?q=preppercon+202</li> <li>https://www.google.com/search?q=preppercod+202</li> <li>https://www.google.com/search?q=preppercod+202</li> </ul> | preppercon 2023 dates usa<br>preppercod 2024<br>preppercod 2024<br>preppercon 2024<br>preppercon 2023 dates usa<br>preppercod 2024<br>preppercod 2024<br>preppercon 2023 dates usa<br>preppercod 2024<br>preppercod 2024<br>preppercod 2024<br>preppercon 2024<br>preppercon 2024<br>preppercon 2024<br>preppercon 2024<br>preppercon 2024 |
| Firefox Cookies (272)                                                                                                    | 14<br>15<br>16                                                          | <ul> <li>https://www.google.com/search?q=preppercod+202</li> <li>https://www.google.com/search?q=preppercod+202</li> <li>https://www.google.com/search?q=preppercon+202</li> </ul>                                                                                                    | preppercod 2024<br>preppercod 2024<br>preppercon 2024                                                                                                    |

ChatGPT identifies that PrepperCon is a yearly conference relating to personal survival.

Figure 15

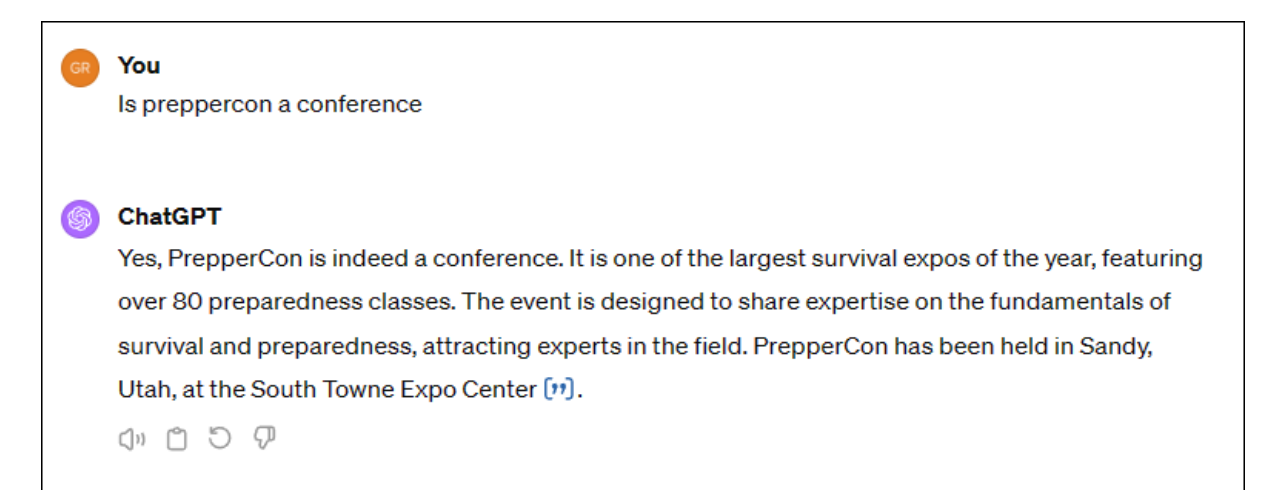

# Q7. SIGN ME UP! (5 POINTS)

What email is associated with the device?

### Q6. ANSWER

roccotsachs@gmail.com.

# Q6. FORENSIC EXPLORER METHODOLOGY

A review of Artifacts > Chat Android Accounts identifies the email account as **roccotsachs@gmail.com**.

Figure 16: Artifacts > Chat > Android Accounts

| Artifact Tree 🛛                                                                                              | 🛄 File List |                                             |                          |                                                          |                              |
|----------------------------------------------------------------------------------------------------|-------------|---------------------------------------------|--------------------------|----------------------------------------------------------|------------------------------|
| Filter: 🔄 No Filter 🗸 😑                                                                                      | ig o 🔯      | Account Name                                | Az Account               | ▲ Location                                               | Source Na                    |
| ■ A Filename                                                                                                 |             | Account Name                                | Account Type             | Location                                                 | Source Name                  |
| Magnet 2024 CTF - Android (6)<br>Browsers (13)<br>Chat (5)<br>Android Accounts (2)<br>Android Call Logs (18) | 1<br>2      | roccotsachs@gmail.com roccotsachs@gmail.com | com.google<br>com.google | Table: accounts (row 0001)<br>Table: accounts (row 0001) | contacts2.db<br>contacts2.db |

This information can also be viewed in the File System module by examining the source file:

# • \data\com.android.providers.contacts\databases\contacts2.db

Figure 17: File System > File List > contacts2.db > Display View

| I File Lis    | t 😨 Gallery View 😨 Vide                                                                  | o View 🛛 🔒 Disk View       | 🕙 Catego                 | ory Gra | ph                         |              |               |            |      |
|---------------|------------------------------------------------------------------------------------------|----------------------------|--------------------------|---------|----------------------------|--------------|---------------|------------|------|
| i 🔁 🖗         | ▲ contacts2.db                                                                           |                            | €Z▼ Ext                  | Â-Z▼    | Graphic Classification     | n (          | Az ▼ File Si  | gnature    |      |
|               | Filename                                                                                 |                            | Extension                | Graph   | ic Classification          |              | File Signatur | e          |      |
| 1             | contacts2.db                                                                             |                            | db                       |         |                            |              | SQLite        |            |      |
| 2             | contacts2.db-shm                                                                         |                            | db-shm                   |         |                            |              | Sqlite SHM    |            |      |
| 3             | contacts2.db-wal                                                                         |                            | db-wal                   |         |                            |              | Sqlite WAL    |            |      |
| 4             | contacts2.db                                                                             |                            | db                       |         |                            |              | SQLite        |            |      |
|               |                                                                                          |                            |                          |         |                            |              |               |            |      |
|               |                                                                                          |                            |                          |         |                            |              |               |            |      |
| 📄 Google P    | Pixel 3a XL Logical Image - D                                                            | ata.tar\data\data\co       | m.android.p              | orovide | ers.contacts\database      | es\contacts2 | .db           |            |      |
| 4 of 123340 \ | /isible [LS 732 KB PS 733 KB]                                                            | 1                          | Highlighte               | d [LS 3 | 48 KB PS 348 KB]           |              | 0 C           | hecked [LS | 0 by |
| ✓ ·Tables     | c_state<br>c_state_metadata<br>unts<br>CREATE TABLE accounts (<br>exceptions<br>presence | _ID * ACCOUN<br>1 roccotsa | NT_NAME<br>hchs@gmail.co | om      | ACCOUNT_TYPE<br>com.google | DATA         | SIM_SL        | SIM_EF     |      |

# Q8. NOT SO POPULAR (5 POINTS)

How many messages were sent from Rocco in Twitter Direct Messages?

Q7. ANSWER

8.

# Q7. FORENSIC EXPLORER METHODOLOGY

Twitter Direct Messages are located in:

- Artifacts > Social Media > Twitter Direct Message Android.
- Filter by Sender Username, Rocco.
- As data is sourced from two files, exclude the duplication to end with a result of 8.

Figure 18: Artifacts > Social Media > Twitter Direct Messages Android

| 📕 Artifact Tree म                    | 🔠 File List |                                  |                                                                   |                 |             |
|--------------------------------------|-------------|----------------------------------|-------------------------------------------------------------------|-----------------|-------------|
| Filter: 🔄 No Filter 🗸 😑              | 🖗 🖻 😻       | 8 Timestamp                      | AZ Text                                                           | AZ▼ rocco       | Sender Na   |
| Filename                             |             | Timestamp                        | Text 🔺                                                            | Sender Username | Sender Name |
| Manual 2024 CTE Andraid (6)          | 1           | 16-Dec-2023 9:11:26 PM           | Absolutely! CoD is one of my favorites, especially CoD mobile it  | RoccoSachs96775 | Rocco Sachs |
| Magnet 2024 CTF Android (6)          | 2           | 16-Dec-2023 9:11:26 PM           | Absolutely! CoD is one of my favorites, especially CoD mobile it  | RoccoSachs96775 | Rocco Sachs |
| E Chat (5)                           | 3           | 16-Dec-2023 10:29:47 PM          | I would say on a scale of 1 to 10 I'm a 7 or 8                    | RoccoSachs96775 | Rocco Sachs |
|                                      | 4           | 16-Dec-2023 10:29:47 PM          | I would say on a scale of 1 to 10 I'm a 7 or 8                    | RoccoSachs96775 | Rocco Sachs |
|                                      | 5           | 16-Dec-2023 10:32:12 PM          | Ive got these "vitamins" though that take me up to a 9 or 10      | RoccoSachs96775 | Rocco Sachs |
|                                      | 6           | 16-Dec-2023 10:32:12 PM          | Ive got these "vitamins" though that take me up to a 9 or 10      | RoccoSachs96775 | Rocco Sachs |
| E- Social Media (3)                  | 7           | 16-Dec-2023 10:42:52 PM          | Lol not quite like Vitamin A. It makes you focus better, react fa | RoccoSachs96775 | Rocco Sachs |
| Eacebook Contacts Android (4)        | 8           | 16-Dec-2023 10:42:52 PM          | Lol not quite like Vitamin A. It makes you focus better, react fa | RoccoSachs96775 | Rocco Sachs |
| Twitter Direct Messages Android (32) | 9           | 16-Dec-2023 10:27:58 PM          | Nice!                                                             | RoccoSachs96775 | Rocco Sachs |
| Twitter Search Oueries Android (20)  | 10          | 16-Dec-2023 10:27:58 PM          | Nice!                                                             | RottoSachs96775 | Rocco Sachs |
|                                      | 11          | 26-Dec-2023 10:34:30 PM          | t.co/IMxLe8z71xB%link.clashofclans.com/?action=                   | RoccoSachs96775 | Rocco Sachs |
|                                      | 12          | 26-Dec-2023 10:34:30 PM          | t.co/IMxLe8z71xB%link.clashofclans.com/?action=                   | RoccoSachs96775 | Rocco Sachs |
|                                      | 13          | 17-Dec-2023 4:01:46 PM           | They work for a bunch of games actually. And things outside o     | RoccoSachs96775 | Rocco Sachs |
|                                      | 14          | 17-Dec-2023 4:01:46 PM           | They work for a bunch of games actually. And things outside o     | RoccoSachs96775 | Rocco Sachs |
|                                      | 15          | 16-Dec-2023 11:17:51 PM          | Yeah I can show u I'm not just talk. My username is OkClick5789.  | RoccoSachs96775 | Rocco Sachs |
|                                      | 16          | 16-Dec-2023 11:17:51 PM          | Yeah I can show u I'm not just talk. My username is OkClick5789.  | RoccoSachs96775 | Rocco Sachs |
|                                      |             |                                  |                                                                   |                 |             |
|                                      |             |                                  |                                                                   |                 |             |
|                                      | 📄 Social Me | edia\lwitter Direct Messages And | /bio/                                                             |                 |             |

# Q9. YOU CAN NEVER BE TOO READY (10 POINTS)

How many additional survival tips were provided in the \$9 book Rocco was looking into?

| Q8. | ANSWER |
|-----|--------|
|-----|--------|

72.

## Q8. FORENSIC EXPLORER METHODOLOGY

In phone investigations evidence is frequently located in the DCIM\Cameras folder. The default File System module folders filter for Android Camera quickly isolates user pictures. The file PXL\_20231215\_202654750.jpg was immediately identified as relevant.

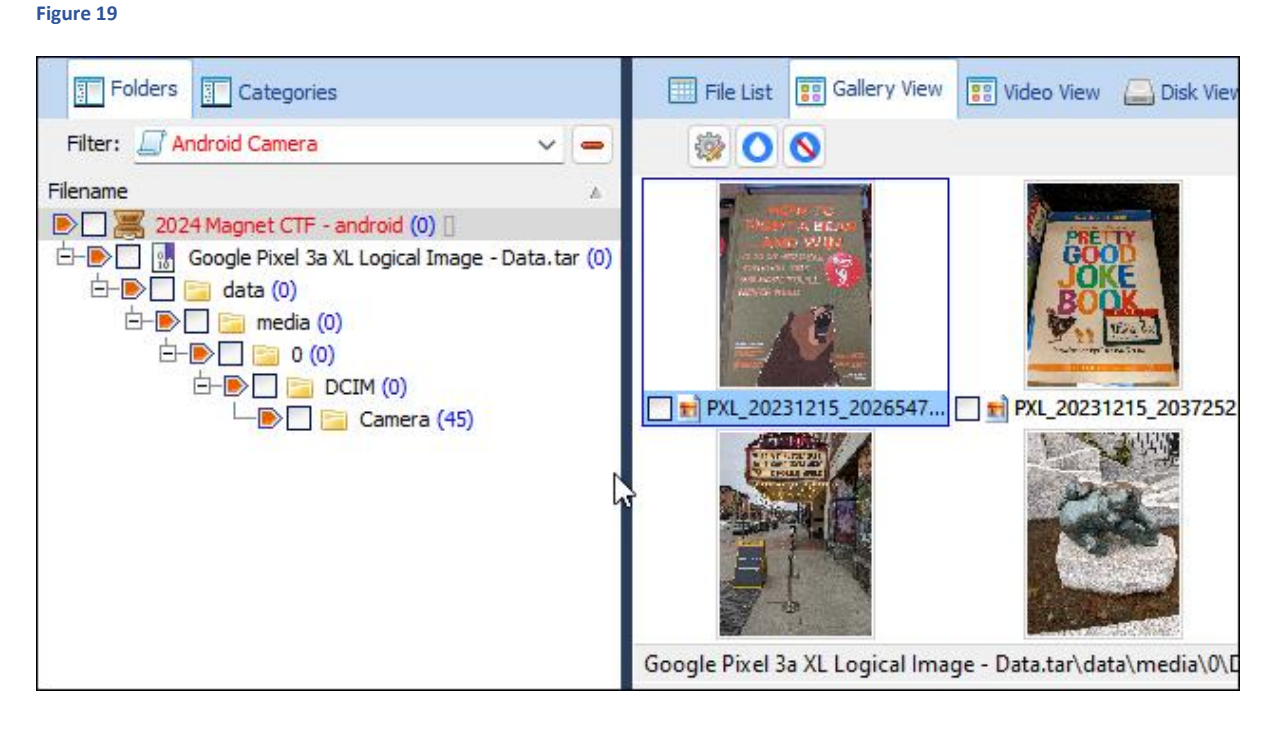

In the Keyword Search module, a search for **Survival Tips** was also conducted. As a result of running **Graphics OCR** in the preparation phase described above, keyword hits for **Survival Tips** were located in **OCR** output files (identified by ~OCR\_eng in the screenshot below):

| III Keywo        | rd Result List 😨 Gallery View 😨 Video View                                 |      |  |  |  |  |  |  |  |
|------------------|----------------------------------------------------------------------------|------|--|--|--|--|--|--|--|
| 🔯 🖻 🎆 🐼 Filename |                                                                            |      |  |  |  |  |  |  |  |
|                  | Filename                                                                   | Hits |  |  |  |  |  |  |  |
| <b>+</b> -       | 167.jpg~OCR_eng                                                            | 1    |  |  |  |  |  |  |  |
| <b>₽-</b> □      | 167_reduced.jpg~OCR_eng                                                    | 1    |  |  |  |  |  |  |  |
| <b>⊕-</b> □      | 230333cbab7d2f7b70188b879ae40e64e6f07340155d21ec660f540d811dde7a.0~OCR_eng | 1    |  |  |  |  |  |  |  |
| <b>⊕-</b> □      | 230333cbab7d2f7b70188b879ae40e64e6f07340155d21ec660f540d811dde7a.0~OCR_eng | 1    |  |  |  |  |  |  |  |
| <b>₽-</b> □      | 6fcf3764ada94070c76ffba92531067a7e2008b455021697d19159344d13b03d.0~OCR_eng | 1    |  |  |  |  |  |  |  |
| <b>₽-</b> □      | 6fcf3764ada94070c76ffba92531067a7e2008b4550216974 9159344d13b03d.0~OCR_eng | 1    |  |  |  |  |  |  |  |
| <b>₽-</b> □      | 9d9023ec29330150ac92aaf01c3ac92e4a81027a5a7028248d3b77d3c72df810.0~OCR_eng | 1    |  |  |  |  |  |  |  |
| <b>₽-</b> □      | 9d9023ec29330150ac92aaf01c3ac92e4a81027a5a7028248d3b77d3c72df810.0~OCR_eng | 1    |  |  |  |  |  |  |  |
| <b>₽-</b> □      | de2b80410976b6e91086b698b4a100c4920a11a56362cee32e41a04235cf6dc5~OCR_eng   | 1    |  |  |  |  |  |  |  |
| <b>₽-</b> □      | de2b80410976b6e91086b698b4a100c4920a11a56362cee32e41a04235cf6dc5~OCR_eng   | 1    |  |  |  |  |  |  |  |
| <b>₽-</b> □      | f145c79b7fce98e38387bc86601a255dea79f3ffc020faa6eeb39a9bd32c50ef~OCR_eng   | 1    |  |  |  |  |  |  |  |
| ÷-               | f145c79b7fce98e38387bc86601a255dea79f3ffc020faa6eeb39a9bd32c50ef~OCR_eng   | 1    |  |  |  |  |  |  |  |

Using the name of the OCR file of the keyword hit, a Filename column filter was used to find the parent graphic file:

Figure 21: Filtering for the parent file of OCR output

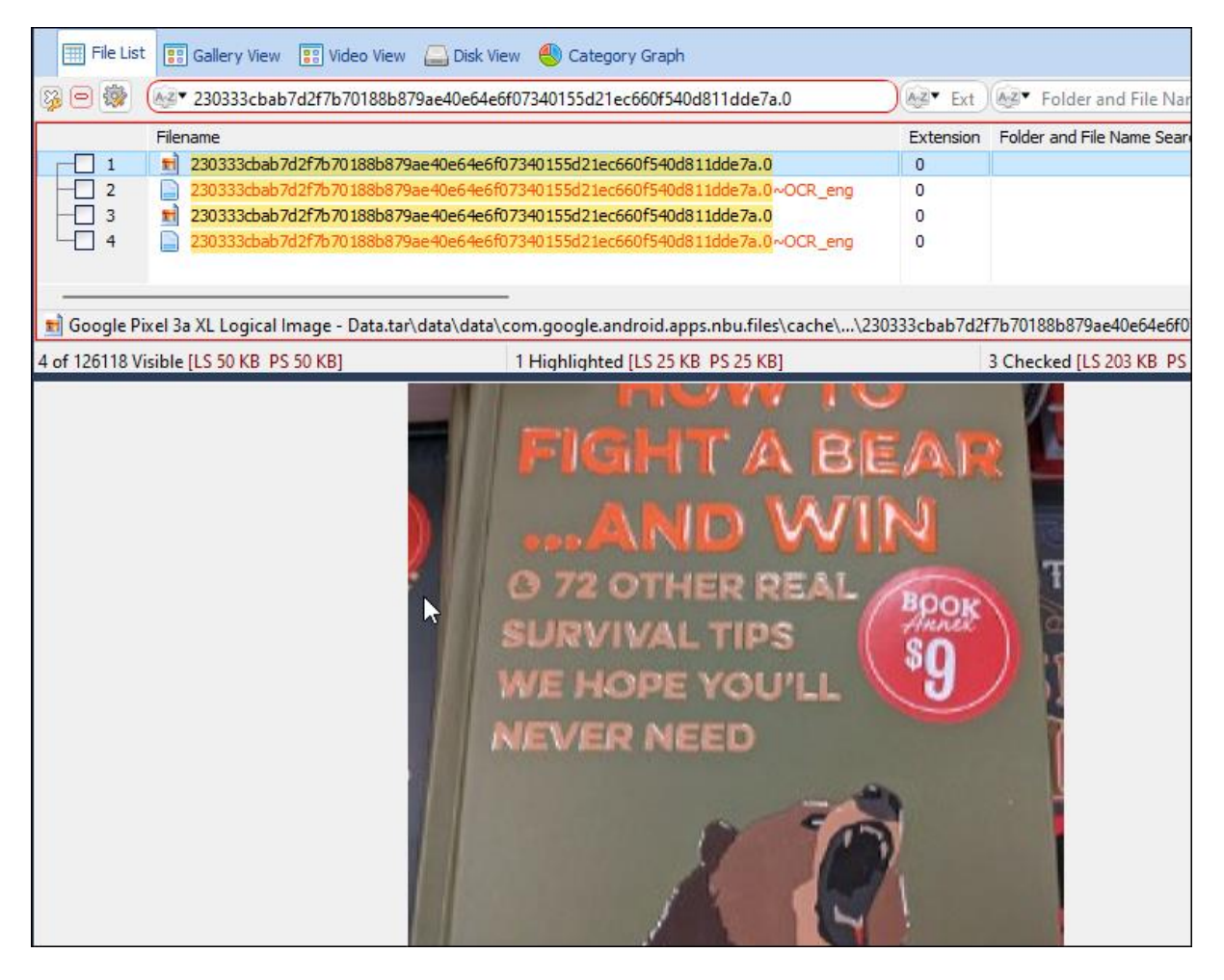

Figure 20: Keyword Search module > "Survival Tips"

# Q10. TAG YOU'RE IT! (10 POINTS)

What city was the user in when they identified an AirTag on them?

### Q9. ANSWER

Windsor, Ontario, Canada (42.3083344, -82.9654505).

# Q9. FORENSIC EXPLORER METHODOLOGY

AirTag tracking information is located in **Artifacts > Location > AirTag Personal Safety Android**. The latitude and longitude of the located AirTag is 42.3083344, -82.9654505.

Figure 22: Artifacts > Locations > Air Tag Personal Safety Android

| Artifact Tree 🕂                                | 🛄 File List |                         |                        |                   |             |             |              |
|------------------------------------------------|-------------|-------------------------|------------------------|-------------------|-------------|-------------|--------------|
| Filter: 🗾 No Filter 🗸 🚽                        | i 🖓 🖻 🎆     | 8 Timestamp             | Last Updated Time      | MAC Address       | A-Z V State | AZ Latitude | Az Longitude |
| Filename                                       |             | Timestamp               | Last Updated Timestamp | MAC Address       | State       | Latitude    | Longitude    |
| Manual 2024 CTT Andreid (C) D                  | 1           | 27-Dec-2023 10:40:00 PM | 27-Dec-2023 10:40:0    | CC:9C:0E:D8:0C:D0 | STATE_STILL | 42.3083344  | -82.9654505  |
| magnet 2024 CTF Android (6)                    | 2           | 27-Dec-2023 10:40:00 PM | 27-Dec-2023 10:40:0    | CC:9C:0E:D8:0C:D0 | STATE_STILL | 42.3083344  | -82.9654505  |
| 🗄 – 🛄 🗒 Chat (5)                               |             |                         |                        |                   |             |             |              |
| 🕂 🔣 Email (1)                                  |             |                         |                        |                   |             |             |              |
| E-Cocations (2)                                |             |                         |                        |                   |             |             |              |
| AirTag Personal Safety Android (2)             |             |                         |                        |                   |             |             |              |
| 🔄 🥥 AirTag Personal Safety Last Scan Android ( |             |                         |                        |                   |             |             |              |
| Mobile (17)                                    |             |                         |                        |                   |             |             |              |
| ⊕ 🔁 🧿 Social Media (3)                         |             |                         |                        |                   |             |             |              |

This information can also be viewed in the File System module by examining the source file:

### • data\com.google.android.gms\cache\personalsafety\_db

However, in this case, the **DeviceData** table appears blank. This is because the data in the associated SQLite WAL (Write Ahead Logic) file has not yet been committed to the main database.

| III File List III Gallery View III Video View 🕒 Disk View 🅙 Category Graph                  |                                                                  |          |             |             |            |            |                                         |              |          |           |
|---------------------------------------------------------------------------------------------|------------------------------------------------------------------|----------|-------------|-------------|------------|------------|-----------------------------------------|--------------|----------|-----------|
| 월 🖻 🛞 😡▼ personalsafety_db 🐼▼ File Cate 🐼▼ File Signatı 🐼▼ Ext 🐼▼ Path                      |                                                                  |          |             |             |            |            |                                         |              |          |           |
|                                                                                             | Filename                                                         | Fil      | e Category  | File Signa  | ture       | Extension  | Path                                    |              |          |           |
| 1                                                                                           | personalsafety_db.lck                                            |          |             | No size     |            | lck        | Google Pixel                            | 3a XL Logica | al Image | - Data.ta |
| 2                                                                                           | personalsafety_db                                                | D        | atabase     | SQLite      |            |            | Google Pixel                            | 3a XL Logica | al Image | - Data.ta |
| 3                                                                                           | personalsafety_db-shm                                            | D        | atabase     | Sqlite SH   | IM         |            | Google Pixel 3a XL Logical Image - Data |              |          | - Data.ta |
| 4                                                                                           | personalsafety_db-wal                                            | D        | atabase     | Sqlite W    | AL         |            | Google Pixel                            | 3a XL Logica | al Image | - Data.ta |
| 📄 Google Pi                                                                                 | xel 3a XL Logical Image - Da                                     | ata.tar\ | data\data\c | om.google   | android.gi | ms\databa  | ses\personals                           | afety_db     |          |           |
| 8 of 123340 Vi                                                                              | isible [LS 941 KB PS 941 KB]                                     |          |             | 1 Highlight | ted [LS 32 | KB PS 32 K | B]                                      |              | 700      | Checked   |
| ✓ · Tables     ✓ · Device     ✓ · Scan     ✓ · Scan     ✓ · Scan     ✓ · Scan     ✓ · orom_ | eData<br>REATE TABLE `Scan` (`mac<br>id_metadata<br>master_table | Ro       | `MACA       | `CREA       | `LAST      | `STATE`    | `BLESC                                  | `LOCA        | PRIMA    |           |

Figure 23: File System > personalsafety\_db > Display View

To view personalsafety\_db in a third-party application:

- 1. highlight the three files:
  - a. personalsafety\_db
  - b. personalsafety\_db-shm (Shared Memory)
  - c. personalsafety\_db-wal (Write Ahead Logic)
- 2. Right click and select **Export > Folders and Files:**

| III File List 🛐 Gallery View 🛐 Video View 🖨 Disk View 🌒 Category Graph |                                                                                                    |        |           |                 |                       |                                   |       |                |                                                 |  |  |
|------------------------------------------------------------------------|----------------------------------------------------------------------------------------------------|--------|-----------|-----------------|-----------------------|-----------------------------------|-------|----------------|-------------------------------------------------|--|--|
| 🖗 🖻 😻 🐼 personalsafety_d                                               | P ( reisonalsafety_db ) ( File Cate ) File Signati ) ( File Signati ) ( |        |           |                 |                       |                                   |       |                |                                                 |  |  |
| Filename File Category File Signature                                  |                                                                                                    |        |           |                 | Extension Mismatch    | Exter                             | nsion | Path           |                                                 |  |  |
| 1 personalsafety_db                                                    | lck                                                                                                    |        |           | No size         |                       |                                   | lck   |                | Google Pixel 3a XL Logical Image - Data.tar\da  |  |  |
| 2 personalsafety_db                                                    |                                                                                                    | Da     | tabase    | SQLite          |                       |                                   |       | 1              | Google Pixel 3a XL Logical Image - Data.tar\da  |  |  |
| 3 personalsafety_db                                                    | shm                                                                                                    | Da     | tabase    | Sqlite SHM      |                       | Add Bookmark                      |       |                | Google Pixel 3a XL Logical Image - Data.tar\da  |  |  |
| 4 personalsafety_db                                                    | wal                                                                                                    | Da     | tabase    | Sqlite WAL      |                       | Classify                          | •     |                | Google Pixel 3a XL Logical Image - Data.tar\dat |  |  |
| 5 personalsafety_db                                                    | lck                                                                                                    |        |           | No size         |                       | Flags                             | •     |                | Google Pixel 3a XL Logical Image - Data.tar\da  |  |  |
| 📄 Google Pixel 3a XL Logical Imag                                      | e - Dat                                                                                                    | a.tar\ | data\data | \com.google.and | _                     | -                                 |       | lb             |                                                 |  |  |
| 8 of 123340 Visible [LS 941 KB PS 94                                   | 1 KB1                                                                                                    |        |           | 3 Highlighted [ | g                     | Open 700 Checked II S 727 9 MB PS |       |                | 700 Checked [LS 727.9 MB_PS 728.1 MB]           |  |  |
|                                                                        |                                                                                                    |        |           |                 |                       | Open with                         | ,     |                | []                                              |  |  |
|                                                                        | 1                                                                                                    | (d     | Туре      | Name            |                       | Export                            | ×     |                | Export Rows (TAB, CSV, HTML, XLSX)              |  |  |
|                                                                        |                                                                                                    |        |           |                 |                       | Send to module                    | •     |                | Folders and Files                               |  |  |
|                                                                        |                                                                                                    |        |           |                 |                       | Determine file signature          |       |                | Logical Evidence File (L01)                     |  |  |
|                                                                        |                                                                                                    |        |           |                 | Expand compound file( | (s)                               |       | ZIP file (ZIP) |                                                 |  |  |
|                                                                        |                                                                                                    |        |           | Hash            |                       | JavaScript Object Notation (JSON) |       |                |                                                 |  |  |
|                                                                        |                                                                                                    |        |           |                 |                       | Morgo filos                       | L     | <b>—</b>       |                                                 |  |  |

Then open the personalsafety\_db with a tool like DB Browser for SQLite:

| 🗐 DB Browse                                                                                                    | B Browser for SQLite - C:\Users\graha\Documents\Forensic Explorer v5\Cases\2024 Magnet CTF - Android\Exported\personalsafety_db |              |                 |                            |             |         |              |  |  |  |  |  |
|----------------------------------------------------------------------------------------------------|----------------------------------------------------------------------------------------------------|--------------|-----------------|----------------------------|-------------|---------|--------------|--|--|--|--|--|
| <u>File E</u> dit <u>V</u> i                                                                                                    | iew <u>T</u> ools I                                                                                                    | <u>H</u> elp |                 |                            |             |         |              |  |  |  |  |  |
| Gopen Project ( Gave Project Gave Attach Database K Close Database K Close Database K K Close Database K K Close Database K K Close Database K K K K K K K K K K K K K K K K K K K |                                                                                                    |              |                 |                            |             |         |              |  |  |  |  |  |
| Database Structure Browse Data Edit Pragmas Execute SQL                                                                                                    |                                                                                                    |              |                 |                            |             |         |              |  |  |  |  |  |
| Table: Sca                                                                                                    | Iable: 🗐 Scan 🗸 🛱 😵 💊 🖳 🖨 🖷 🖓 📾 🏂 Filter in any column                                                                          |              |                 |                            |             |         |              |  |  |  |  |  |
| mac                                                                                                    | Address                                                                                                    | creation     | TimestampMillis | lastUpdatedTimestampMillis | state       | bleScan | locationScan |  |  |  |  |  |
| Filter                                                                                                    |                                                                                                    | Filter       |                 | Filter                     | Filter      | Filter  | Filter       |  |  |  |  |  |
| 1 CC:9C:0E                                                                                                    | E:D8:0C:D0                                                                                                    |              | 1703716800000   | 1703716800000              | STATE_STILL | BLOB    | BLOB         |  |  |  |  |  |
|                                                                                                    |                                                                                                    |              |                 |                            |             |         |              |  |  |  |  |  |

# Q11. A GAME OF CAT AND MOUSE (10 POINTS)

What game did two beloved characters promote in an Ad?

Q10. ANSWER

Chase.

Q10. FORENSIC EXPLORER METHODOLOGY

"Cat and Mouse" and "beloved characters" could only mean Tom and Jerry. The "Ad" was likely to either be a video or a graphic.

To view videos:

- 1. In the File System module, branch plate [ ] the entire case.
- 2. Switch to Video View and browse the files.

Figure 24: File System > Video View > f034fda56f032783837c71b8a28635c0757e29c0

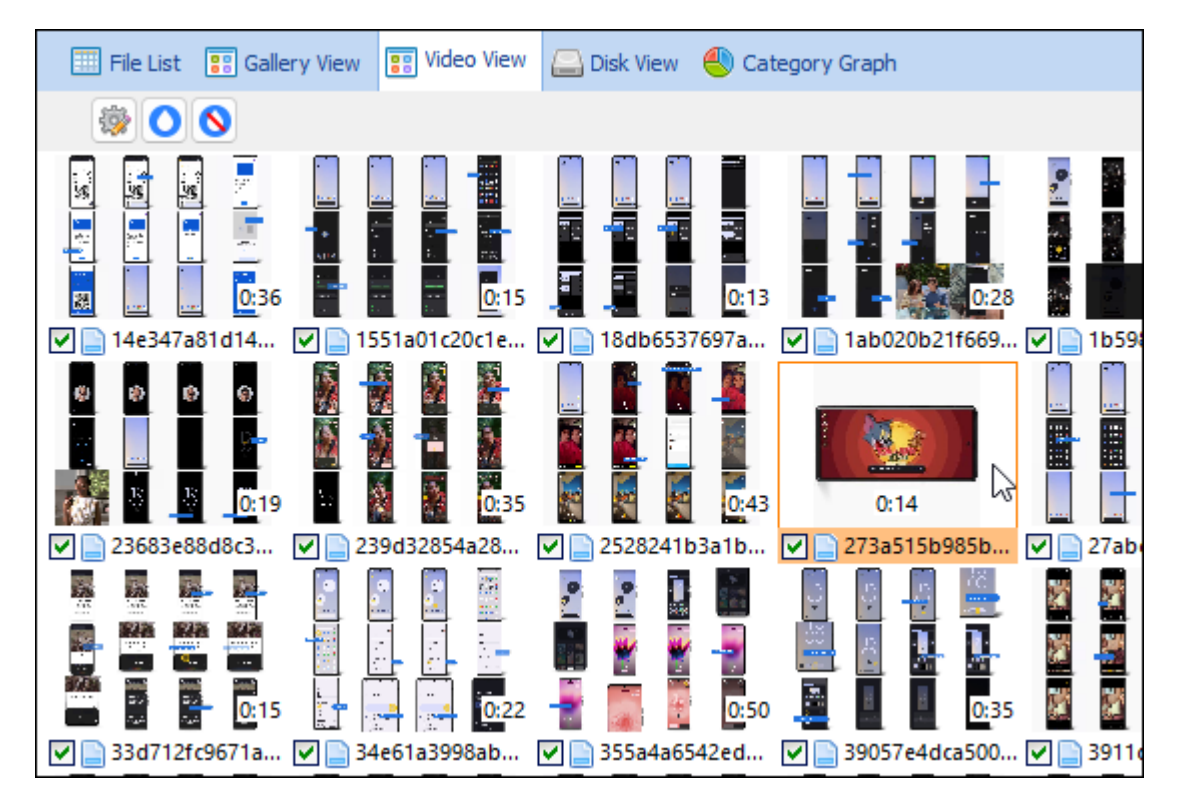

# Figure 25: f034fda56f032783837c71b8a28635c0757e29c0

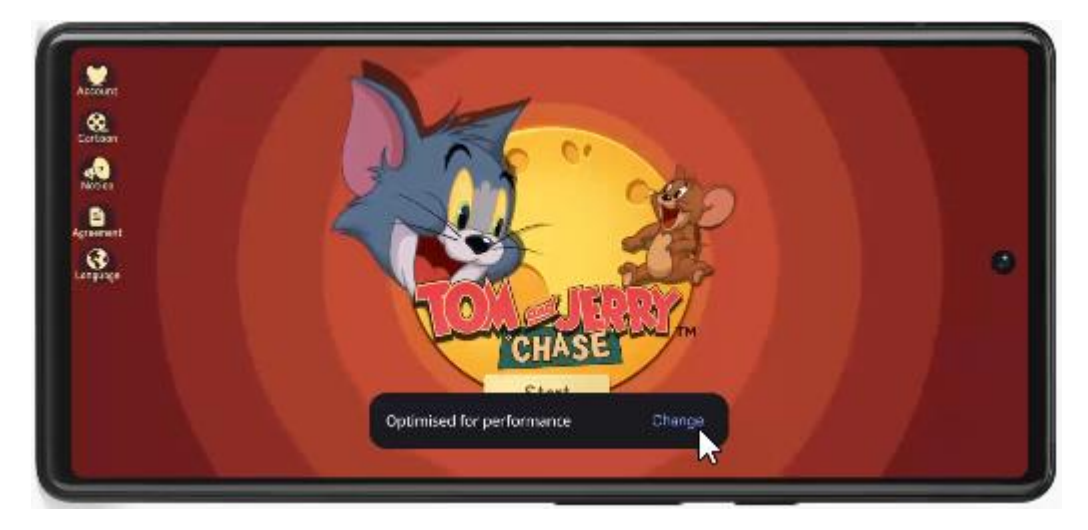

The path to the source file is:

• data\data\com.google.android.apps.tips\files\download\asset\f034fda56f032783837c71 b8a28635c0757e29c0

# Q12. ALWAYS ACHIEVING NEW HEIGHTS (10 POINTS)

What was the new score achieved on the video game Rocco watched on YouTube?

| Q11. | ANSWER |
|------|--------|
|------|--------|

5187.

# Q11. FORENSIC EXPLORER METHODOLOGY

One of the great benefits of Chat GPT is the ability to quickly write more complex regex statements. A statement was created to find both **YouTube** and **video** within the same text.

#### Figure 26: Creating a RegEx statement in Chat GPT

| GR | <b>You</b><br>create a regex statement where both the words "youtube" and "video" must appear in an<br>sequence.                                                                                                    | У                     |
|----|----------------------------------------------------------------------------------------------------|-----------------------|
| 6  | ChatGPT<br>To create a regex statement where both the words "youtube" and "video" must appear in<br>sequence, you can use positive lookahead assertions. This method checks for the prese<br>both words without consuming any characters, allowing you to specify that both words r<br>appear anywhere in the text, in any order. Here's how you can do it: | any<br>nce of<br>nust |
|    | ruby (?=.*youtube)(?=.*video).*                                                                                                    | Copy code             |

This regex statement was used in **Artifacts > Search Artifact Results** to locate items of interest.

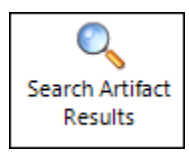

#### Figure 27: Artifacts > Search Artifact Results

|                   |                           |           |                |                    |           | -        | ~    |
|-------------------|---------------------------|-----------|----------------|--------------------|-----------|----------|------|
| Keyword Count:    |                           | 1         |                | Ţ                  |           |          |      |
| Artifacts Module: |                           |           |                | 1                  |           |          |      |
| Bates ID          | RegEx Search Term         | Folder    |                | Match Text         |           |          |      |
| 130090            | ^(?=.*voutube)(?=.*video) | Discord C | hat Android    | [{"id":"118934     | 26047651  | 71913".  | "ch  |
| 130115            | ^(?=.*voutube)(?=.*video) | Discord C | hat Android    | [{"id":"118934     | 26047651  | 71913".  | "ch  |
| 124045            | ^(?=.*youtube)(?=.*video) | Twitter T | weets Android  | Where champion     | is are ma | ade 2St  | age  |
| 124413            | ^(?=.*youtube)(?=.*video) | Twitter T | weets Android  | New Subway Sur     | fers Hig  | th Score | e1 ( |
| 125253            | ^(?=.*youtube)(?=.*video) | Twitter T | weets Android  | Hey Gamers!        | ① Thin    | king of  | cr   |
| 125502            | ^(?=.*youtube)(?=.*video) | Twitter T | weets Android  | Where champion     | is are ma | ade 2St  | age  |
| 125851            | ^(?=.*youtube)(?=.*video) | Twitter T | weets Android  | New Subway Sur     | fers Hig  | jh Score | a1 ( |
| 126691            | ^(?=.*youtube)(?=.*video) | Twitter T | weets Android  | A Hey Gamers!      | ① Thin    | king of  | cr   |
|                   |                           |           |                |                    |           |          |      |
|                   |                           |           |                |                    |           |          |      |
| Match Summary:    |                           |           |                |                    |           |          |      |
| RegEx Term        |                           | Hits      |                |                    |           |          |      |
|                   |                           |           |                |                    |           |          |      |
| ^(?=.*youtube)(?= | .*video).*                | 8         |                |                    |           |          |      |
| Total Artifacts:  |                           | 8         |                |                    |           |          |      |
| Search Artifacts  | Results finished.         |           |                |                    |           |          |      |
|                   |                           |           |                |                    |           |          |      |
| Search Artifacts  | Results finished.         |           |                |                    |           |          |      |
| Time Taken: 00:00 | :04                       |           |                |                    |           |          |      |
|                   |                           |           |                |                    |           |          |      |
|                   |                           |           |                |                    |           |          |      |
|                   |                           |           |                |                    |           | 5        |      |
|                   |                           |           | Converte Clink | search Save CEV as | d Class   | Close    |      |

The results show that **Discord Chat Android** and/or **Twitter Tweets Android** are the likely source of the answer. A filter of these items located the following relevant entry:

| 📰 Artifact Tree म                    | 🔠 File List |                          |      |                     |                           |
|--------------------------------------|-------------|--------------------------|------|---------------------|---------------------------|
| Filter: 🗾 No Filter 🗸 –              | 🖗 🖻 🔯       | Created                  | AZY_ | AZ Author ID        | Az▼ youtube               |
| □ Agr Filename                       |             | Created                  | _ID  | Author ID           | Content                   |
| 2024 Magnet CTE Andreid (6)          | 1           | 14-Dec-2023 6:00:47 PM   | 184  | 1166443278834659328 | Where champions are m     |
|                                      | 2           | 15-Dec-2023 3:37:01 PM   | 188  | 1166443278834659328 | #CODMobile World Cha      |
|                                      | 3           | 15-Dec-2023 3:00:27 PM   | 202  | 1648764058919657514 | Snapdragon,https://t.c    |
|                                      | 4           | 16-Dec-2023 3:33:14 PM   | 265  | 721704251962101764  | LIVE NOW watching the     |
|                                      | 5           | 📄 16-Dec-2023 4:45:32 PM | 381  | 173571088961 792384 | New Subway Surfers Hi     |
|                                      | 6           | 15-Dec-2023 5:35:29 PM   | 383  | 1735710889611792384 | COD Player here. How      |
|                                      | 7           | 15-Dec-2023 3:00:58 PM   | 495  | 807726368444284928  | THE WORLD CHAMPION        |
| E- Sodal Media (5)                   | 8           | 26-Dec-2023 4:48:54 AM   | 604  | 1735710889611792384 | Pre-kill 🐔 https://t.co/) |
| Pacebook Contacts Android (4)        | 9           | 26-Dec-2023 11:31:20 PM  | 692  | 1735710889611792384 | 🖑 Hey Gamers! 🌒 Thir      |
| Redait Accounts (2)                  | 10          | 14-Dec-2023 6:00:47 PM   | 184  | 1166443278834659328 | Where champions are m     |
| Twitter Direct Messages Android (32) | 11          | 15-Dec-2023 3:37:01 PM   | 188  | 1166443278834659328 | #CODMobile World Cha      |
| Twitter Search Queries Android (20)  | 12          | 15-Dec-2023 3:00:27 PM   | 202  | 1648764058919657514 | Snapdragon,https://t.c    |
| Twitter Tweets Android (736)         | 13          | 16-Dec-2023 3:33:14 PM   | 265  | 721704251962101764  | LIVE NOW watching the     |
|                                      | 14          | 16-Dec-2023 4:45:32 PM   | 381  | 1735710889611792384 | New Subway Surfers Hi     |

The text related to a YouTube video:

*New Subway Surfers High Score! https://t.co/K3y9DUC1kC via @YouTube Go check out my first video!,https://t.co/K3y9DUC1kC,youtu.be/dGhnVOpOoxQ?si...,YouTube* 

Playing this video on YouTube identified the highest score as 5,187.

Figure 28

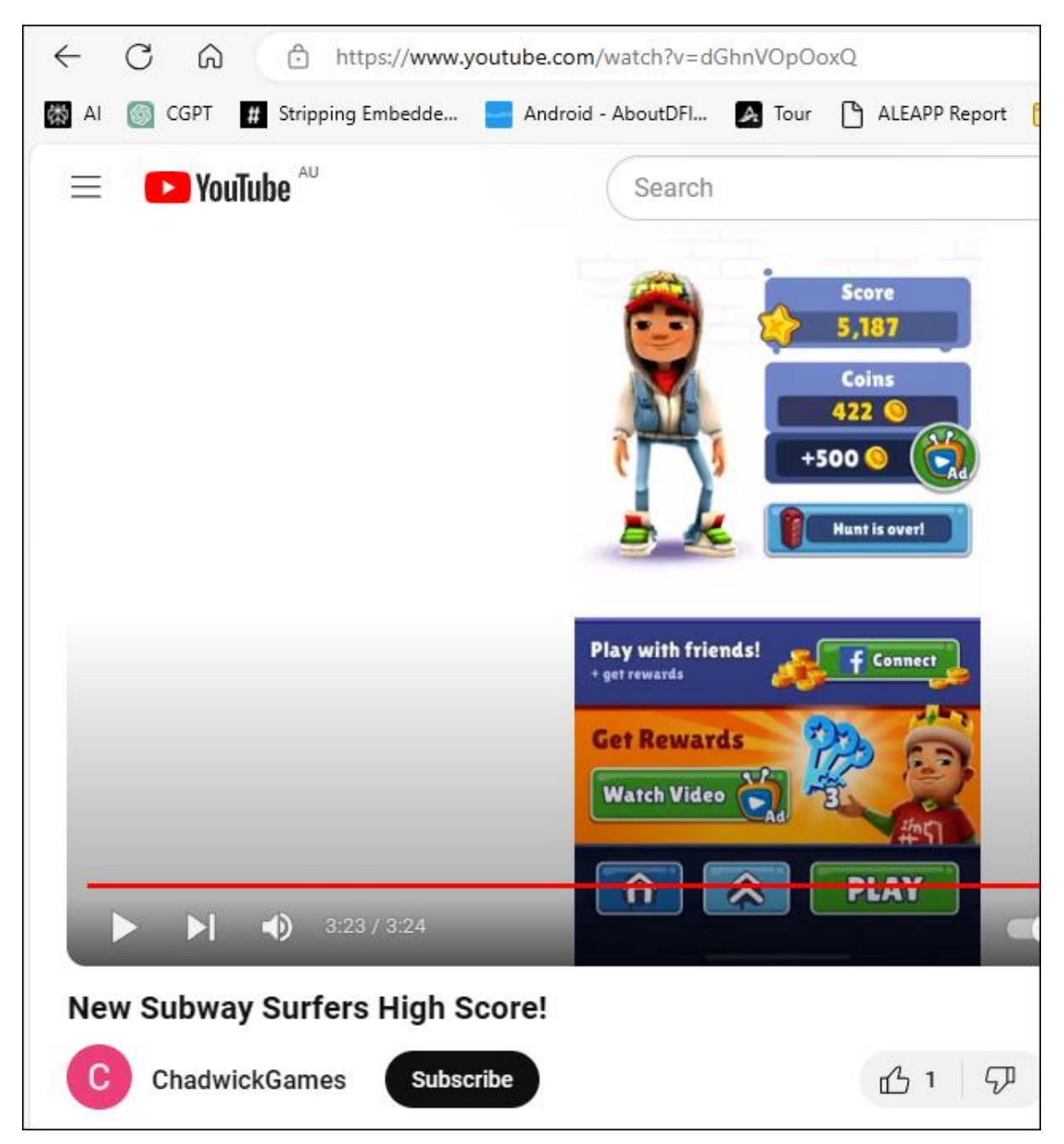

# Q13. REMEMBER YOUR FLOATIES (10 POINTS)

What fun outdoor activity location was searched for?

## Q12. ANSWER

Big Water Campground, Ontario 655, Timmins, ON.

# Q12. FORENSIC EXPLORER METHODOLOGY

Google Maps Search show a recent search for "Big Water Campground, Ontario 655, Timmins, ON", which ties in with "Floaties".

#### Figure 29: Artifacts > Google Searches Android

| I Artifact Tree                                                                                                    | ф.  | 🛄 File List |                  |                                                  |             |                |
|----------------------------------------------------------------------------------------------------|-----|-------------|------------------|--------------------------------------------------|-------------|----------------|
| Filter: 🔄 No Filter 🗸 🗸                                                                                                    | -   | 🖗 🗆 🔯       | I Timestamp      | M₂ ▼ Place                                       | Az Latitude | AZ V Longitude |
| Filename                                                                                                    |     |             | Timestamp        | Place                                            | Latitude    | Longitude      |
| New Creek (C) 0                                                                                                    |     | 1           | 26-Dec-2023 9:35 | "Big Water Campground, Ontario 655, Timmins, ON" | 48.6037654  | -81.2903952    |
| →         New Case (6)           ⊕-         ⊕           ⊕-         ⊕           ⊕-         ⊕           ⊕-         ⊕           ⊕-         ⊕           ⊕-         ⊕           ⊕-         ⊕           ⊕-         ⊕           ⊕-         ♥           Locations (3)         ⊕ |     | 2           | 26-Dec-2023 9:35 | "Big Water Campground, Ontario 655, Timmins, ON" | 48.6037654  | -81.2903952    |
| Air Tag Personal Safety Android (2)     AirTag Personal Safety Last Scan Android     GoogleMaps Searches Android (2)                                                                                                    | (2) |             |                  |                                                  |             |                |

A keyword identifies multiple other files referencing this address:

#### Figure 30: Keyword Search > Big Water Campground

| Keywor      | d Result List 📰 Gallery   | View 😨      | Video View                                                      |                   |                   |
|-------------|---------------------------|-------------|-----------------------------------------------------------------|-------------------|-------------------|
| i 🚳 🗆 🖗     | Az▼ Filename              | (19 H)      |                                                                 | Hit Offset (I     | Hit Offset (I     |
|             | Filename                  | Hits        | Hit Text                                                        | Hit Offset (File) | Hit Offset (Parti |
|             | directions_10977          | 13          |                                                                 |                   |                   |
|             |                           | 1/13        | Gg==éu.6 <mark>Big Water Campground</mark> , 6940 ON-655,       | 1104              | 1266762832        |
|             |                           | 2/13        | Õ.RTÀ( <mark>Big Water Campground</mark> . 6940 ON-655,         | 1224              | 1266762952        |
|             |                           | 3/13        | , ON P4N 7H9 <mark>Big Water Campground</mark> . 6940 ON-655,   | 1280              | 1266763008        |
|             |                           | 4/13        | 35ce33182c7c.6 <mark>Big Water Campground</mark> , 6940 ON-655, | 1399              | 1266763127        |
|             |                           | 5/13        | AQoAQ@.J8 <mark>Big Water Campground</mark> b llj4HPARjM98      | 1532              | 1266763260        |
|             |                           | 6/13        | zNwujxN*6 <mark>Big Water Campground</mark> , 6940 ON-655,      | 1593              | 1266763321        |
|             |                           | 7/13        | 0 ON-655b <mark>Big Water Campground</mark> zJP                 | 55731             | 1266817459        |
|             | 2                         | 8/13        | onto2.EST <mark>Big Water Campground</mark> . 6940 ON-655,      | 56975             | 1266818703        |
|             | - 0                       | 9/13        | , ON P4N 7H9 <mark>Big Water Campground</mark> . 6940 ON-655,   | 57031             | 1266818759        |
|             |                           | 10/13       | 0 ON-655b <mark>Big Water Campground</mark> zJF                 | 154928            | 1266916656        |
|             |                           | 11/13       | onto2.ESTBig Water Campground. 6940 ON-655,                     | 156172            | 1266917900        |
|             |                           | 12/13       | , ON P4N 7H9 <mark>Big Water Campground</mark> . 6940 ON-655,   | 156228            | 1266917956        |
|             |                           | 13/13       | Ü.ÌÂTÀ(u.6 <mark>Big Water Campground</mark> , 6940 ON-655,     | 303552            | 1267065280        |
| <b>₽-_</b>  | odelay_cache.cs           | 3           |                                                                 |                   |                   |
|             |                           | 1/3         | Big Water CampgroundOntario 655,                                | 854               | 1267482966        |
|             |                           | 2/3         | :                                                               | 916               | 1267483028        |
|             |                           | 3/3         | MH@!.ûèÔ.RTÀ". <mark>Big Water Campground</mark> j.BChIJpS-rM30 | 1023              | 1267483135        |
| <b>₽-□</b>  | new_recent_hist           | 2           |                                                                 |                   |                   |
|             |                           | 1/2         | .à                                                              | 25                | 1267486233        |
|             |                           | 2/2         | Timmins, ON <mark>Big Water Campground</mark> Ontario 655,      | 73                | 1267486281        |
| <b>₽-□</b>  | 📄 gmm_storage.db          | 120         |                                                                 |                   |                   |
|             |                           | 1/120       | w u 6 <mark>Big Water Campground</mark> 6940 ON-655             | 47877             | 1267618123        |
| 📄 Google Pi | xel 3a XL Logical Image · | - Data.tar\ | data\user\0\com.android.chrome\app_chrome\Default\Offline P     | ages\metadata\Off | linePages.db      |

# Q14. R-E-J-E-C-T-E-D REJECTED (10 POINTS)

When was the last shutdown that was initiated by Rocco? (YYYY-MM-DD HH:MM:SS) UTC 24 hour time.?

# Q13. ANSWER

2023-12-28 18:47:29.403 GMT-05:00 = 2023-12-28 23:47:29

#### Q13. FORENSIC EXPLORER METHODOLOGY

Shutdown Checkpoints are located at:

#### \data\system\shutdown-checkpoints\checkpoints-1703807249418

Figure 31: Artifacts > Shutdown Checkpoints Android

| Forensic Explorer 🚦 🚵 👻 🎯                                                                                                    |                                                                                    |                                                                                                    |                                                                                                    |                                                                                                    |                                                                                                    | Forensic Explor                                                                                                    | er v5.6.8(4894d) (64                                                                                                    | lbit) Case: Mag                                                                                                    |
|----------------------------------------------------------------------------------------------------|------------------------------------------------------------------------------------|----------------------------------------------------------------------------------------------------|----------------------------------------------------------------------------------------------------|----------------------------------------------------------------------------------------------------|----------------------------------------------------------------------------------------------------|----------------------------------------------------------------------------------------------------|----------------------------------------------------------------------------------------------------|----------------------------------------------------------------------------------------------------|
| 合 Evidence 🗋 File System 🗚                                                                                                    | vrtifacts                                                                          | 🔑 Keyword Search                                                                                                    | 🔎 Index Se                                                                                                    | arch                                                                                                    | (C) Email                                                                                                    | Registry                                                                                                    | Bookmarks                                                                                                    | Reports                                                                                                    |
| Artifacts<br>Process<br>Artifacts<br>Carve<br>Artifacts<br>Carve<br>Artifacts<br>To CSV<br>Map                                                                                                    | acts Search<br>ping Re                                                             | h Artifact<br>esults                                                                                                    |                                                                                                    |                                                                                                    |                                                                                                    |                                                                                                    |                                                                                                    |                                                                                                    |
| Artifact Tree 4                                                                                                    | 🔜 File List                                                                        |                                                                                                    |                                                                                                    |                                                                                                    |                                                                                                    |                                                                                                    |                                                                                                    |                                                                                                    |
| Filter: 🍠 No Filter 🗸 🚽                                                                                                    | 🖗 🖻 👹                                                                              | Timestamp String                                                                                                    | A                                                                                                    | 🖉 🛛 Reqi                                                                                                    | AZ user                                                                                                    |                                                                                                    |                                                                                                    |                                                                                                    |
| Magnet 2024 CTF Android (5)  Magnet 2024 CTF Android (5)  Canada (5)  Canada (1)  Canada (1)  Accounts DE Android (7)  Accounts DE Android (10)  Canadars Android (1137)  Satury Event (turbo) Android (1137)  Canadars Android (2)  Canadars Android (2)  Files External Android (238)  Files External Android (238)  Files Enternal Android (238)  Files Enternal Enternal Android (238)  Files Enternal Enternal Android (238)  Files Enternal Enternal Enternal Enternal Enternal Enternal Enternal Enternal Enternal Enternal Enternal Enternal Enternal Enternal Enternal Enternal Enternal Enternal Enternal Enternal Enternal Enternal Enternal Enternal Enternal Enternal Entern | 1<br>2<br>3<br>4<br>5<br>6<br>6<br>7<br>8<br>9<br>10<br>11<br>12<br>13<br>14<br>15 | Timestamp String           2023-12-15 05:29:21.0           2023-12-15 07:59:03.7           2023-12-15 07:59:00.0           2023-12-15 07:15:00.0           2023-12-18 10:18:35.8           2023-12-18 20:06:02.1           2023-12-20 22:38:54.8           2023-12-24 16:09:39.8           2023-12-24 16:21:93.3           2023-12-24 16:21:93.3           2023-12-24 16:21:93.3           2023-12-26 18:09:25.4           2023-12-26 18:09:25.4           2023-12-27 12:22:56.4           2023-12-27 12:22:56.4           2023-12-28 13:49:50.4           2023-12-28 13:49:10.4           2023-12-28 13:49:10.4           2023-12-28 13:49:10.4 | A F<br>GMT-05:00<br>97 GMT-05:00<br>95 GMT-05:00<br>25 GMT-05:00<br>21 GMT-05:00<br>10 GMT-05:00<br>10 GMT-05:00<br>13 GMT-05:00<br>31 GMT-05:00<br>31 GMT-05:00<br>46 GMT-05:00<br>46 GMT-05:00<br>4 | Requestor<br>BINDER<br>BINDER<br>BINDER<br>BINDER<br>BINDER<br>BINDER<br>BINDER<br>BINDER<br>BINDER<br>BINDER<br>BINDER<br>BINDER<br>BINDER<br>BINDER<br>BINDER<br>BINDER | Entry<br>Shutdown reques<br>Shutdown reques<br>Shutdown reques<br>Shutdown reques<br>Shutdown reques<br>Shutdown reques<br>Shutdown reques<br>Shutdown reques<br>Shutdown reques<br>Shutdown reques<br>Shutdown reques<br>Shutdown reques<br>Shutdown reques<br>Shutdown reques | t from BINDER for reaso<br>t from BINDER for reaso<br>t from BINDER for reaso<br>t from BINDER for reaso<br>t from BINDER for reaso<br>t from BINDER for reaso<br>t from BINDER for reaso<br>t from BINDER for reaso<br>t from BINDER for reaso<br>t from BINDER for reaso<br>t from BINDER for reaso<br>t from BINDER for reaso<br>t from BINDER for reaso<br>t from BINDER for reaso | n userrequested at 2023-<br>n userrequested at 2023-<br>n userrequested at 2023-<br>n userrequested at 2023-<br>n userrequested at 2023-<br>n userrequested at 2023-<br>n userrequested at 2023-<br>n userrequested at 2023-<br>n userrequested at 2023-<br>n userrequested at 2023-<br>n userrequested at 2023-<br>n userrequested at 2023-<br>n userrequested at 2023-<br>n userrequested at 2023-<br>n userrequested at 2023- | 12-15 05:29:21.00.,<br>12-15 07:59:03,79.,<br>12-15 17:15:28.06.,<br>12-18 10:18:35.82.,<br>12-18 12:06:00.21.2.,<br>12-20 22:38:54.86.,<br>12-22 15:10:55.51.,<br>12-24 16:21:94.33.,<br>12-26 17:00:37.27.,<br>12-26 18:09:26.43.,<br>12-27 12:22:56.49.,<br>12-27 12:22:56.49.,<br>12-28 13:49:04.17.,<br>12-28 13:49:05.23.,<br>12-28 13:49:05.23.,<br>12-28 1 |
| Google Play Search Android (50)     Installed Applications Android (168)     Installed Applications Google Play Android (170     Stuttops Secure Android (1)     Stuttops Cecure Android (1)     Google Play Android (43)                                                                                                    | 16                                                                                 | 2023-12-28 18:47:29.4                                                                                                    | 03 GMT-05:00                                                                                                    | BINDER                                                                                                    | Shutdown reques                                                                                                    | t from BINDER. for reaso                                                                                                    | n <mark>user</mark> requested <mark>a</mark> t 2023-                                                                                                    | 12-28 18:47:29.40                                                                                                    |

The relevant checkpoint is:

*Shutdown request from BINDER for reason userrequested at 2023-12-28 18:47:29.403 GMT-05:00 (epoch=1703807249403).* 

# Q15. NO TWO CENTS ABOUT THEM (10 POINTS)

According to exCHANGEs in discord with Chad, what did Chad want back from Rocco?

Q14. ANSWER

Money.

Q14. FORENSIC EXPLORER METHODOLOGY

A column filter in **Artifacts module > Chat > Discord Chat Android** was used to locate the following message:

Figure 32: Artifacts module > Chat > Discord Chat Android

| Artifact Tree 4                | I File List |                                  |                    |                                                                                                    |
|--------------------------------|-------------|----------------------------------|--------------------|----------------------------------------------------------------------------------------------------|
| Filter: 🔄 No Filter 🗸 🚽        | 🖗 🖻 🎆 I     | Mer Timestamp String             | AZY Sender         | 😥 🕶 money þack                                                                                     |
| 🖻 🐼 🕶 Filename                 | _           | Timestamp String                 | Sender             | Message                                                                                            |
| Magnet 2024 CTE Android (5)    |             | 2023-12-27T22:35:37.628000+00:00 | chadwickgames      | well now "stalking" is a strong word I prefer keeping an eye on you ?? I will get my money back of |
| + Browsers (13)                | 2           | 2023-12-27T22:35:37.628000+00:00 | chadwickgames      | well now "stalking" is a strong word I prefer keeping an eye on you ?? I will get my money back of |
| E-F (Chat (5)                  | 3           | 2023-12-27T22:57:28.026000+00:00 | oneclick5864_28820 | You are seriously crazy No way I'm giving you that money back. Even if I wanted to you know I'm    |
| Android Accounts (2)           | 4           | 2023-12-27T22:57:28.026000+00:00 | oneclick5864_28820 | You are seriously crazy No way I'm giving you that money back. Even if I wanted to you know I'm    |
| Android Call Logs (18)         |             |                                  | N                  |                                                                                                    |
| Android Messages (218)         |             |                                  | his                |                                                                                                    |
| Discord Chat Android (50)      |             |                                  |                    |                                                                                                    |
| - Facebook Messenger Chat (68) |             |                                  |                    |                                                                                                    |
| Email (1)                      |             |                                  |                    |                                                                                                    |

The Discord source file is an SQLite database. The message content is contained in a Binary Large Object, which can be exported and examined in a SQLite application such as DB Browser.

#### Figure 33: Discord Chat source data

| Fo                                              | Iders Categories                                    | I File List  | 🔋 Gallery View        | 🔋 Video   | View 🔒       | Disk View 🕘 Category Grap   |
|-------------------------------------------------|-----------------------------------------------------|--------------|-----------------------|-----------|--------------|-----------------------------|
| Filter:                                         | 🔄 No Filter 🗸 📼                                     | 🖗 🖻 🚳        | <b>f⊌</b> ▼ ^a\$      | Az▼ Ext   | Az▼ Fil      | e Signature                 |
| Filename                                        | A                                                   |              | Filename              | Extensior | n File Signa | ature                       |
|                                                 | atastore (1)                                        |              |                       |           | SOLite       |                             |
|                                                 | 🖃 🕒 📴 kv-storage (1)                                |              |                       |           | COLita       |                             |
|                                                 | @account. 1185636389107273799 (3)                   |              | <u> </u>              |           | SQUILE       |                             |
|                                                 | 🗄 🕒 📄 otas (2)                                      |              |                       |           |              |                             |
|                                                 | — 🖻 📄 no_backup (4)                                 | Google Pi    | vel 3a XI. Logical II | mage - Da | ta tar\data  | \data\com_discord\files\by- |
|                                                 | 🕒 🕒 📴 shared_prefs (20)                             | ✓ · Tables   |                       |           | PowID        |                             |
|                                                 | 🕀 🕒 📄 com.einnovation.temu (12)                     | > ·kv0       |                       |           | ROWID        |                             |
|                                                 | 🗄 🕒 📄 com.facebook.katana (60)                      | > ·kv_cache0 |                       |           | 85           | Binary Large OBject         |
|                                                 | +- D a com.facebook.orca (43)                       |              |                       |           | 86           | Binary Large OBject         |
|                                                 | com.google.android.accessibility.soundamplifier (5) | CF           | EATE TABLE messa      | ges0 (a,  | 87           | Binary Large OBject         |
| +-> Com.google.android.apps.camera.services (6) |                                                     | > meta       |                       |           | 88           | Binary Large OBject         |
|                                                 | + Com.google.android.apps.carrier.carrierwifi (6)   |              |                       |           | 89           | Binar Aarge OBject          |
|                                                 | +- D = com.google.android.apps.carrier.log (2)      |              |                       |           | 90           | Binary Large OBject         |

Q16. LIVE YOUR LIFE (25 POINTS)

What two sports did rocco capture in a photo (\_\_ and \_\_)?

Q15. ANSWER

Golfers and skiers.

Q15. FORENSIC EXPLORER METHODOLOGY

Clearly this question relates to photo that are likely to be taken by the Android phone. A fast way to examine photos is to:

- 1. In the File System module, branch plate [ ] the entire case.
- 2. Use the File System > Android > folders filters:

| Forensic           | Explorer                                                                                                    | 8 👌 🖥                                                           | - 🎲 🖵 🍳            |                         |              |
|--------------------|----------------------------------------------------------------------------------------------------|-----------------------------------------------------------------|--------------------|-------------------------|--------------|
| 合 Evid             | ence                                                                                                    | File Sy                                                         | stem               | Artifa                  | cts          |
| Recover<br>Folders | C<br>File Name<br>Search                                                                                                    | File<br>Carve                                                   | Shadow<br>Copy     | Signature ~<br>Analysis | Expa<br>File |
| Folders            | Catego                                                                                                    | ories                                                           |                    |                         |              |
| Filter: 🗐 I        | No Filter                                                                                                    |                                                                 |                    |                         | × •          |
| Filename           | Androw Androw Andro | id<br>12)                                                       |                    |                         | <b>_</b>     |
|                    | And<br>And<br>And<br>And<br>And                                                                                                    | roid Camera<br>roid Moving Pi<br>roid Screensh<br>roid Snapshot | ctures<br>ots<br>s |                         |              |

A filter for **Android** Camera and a manual review of the camera photos in File System > Gallery View did not locate any obvious photos containing sports.

A filter for **Android Moving Pictures** did identify the following picture of potential value as it appears to contain text in the embedded video.

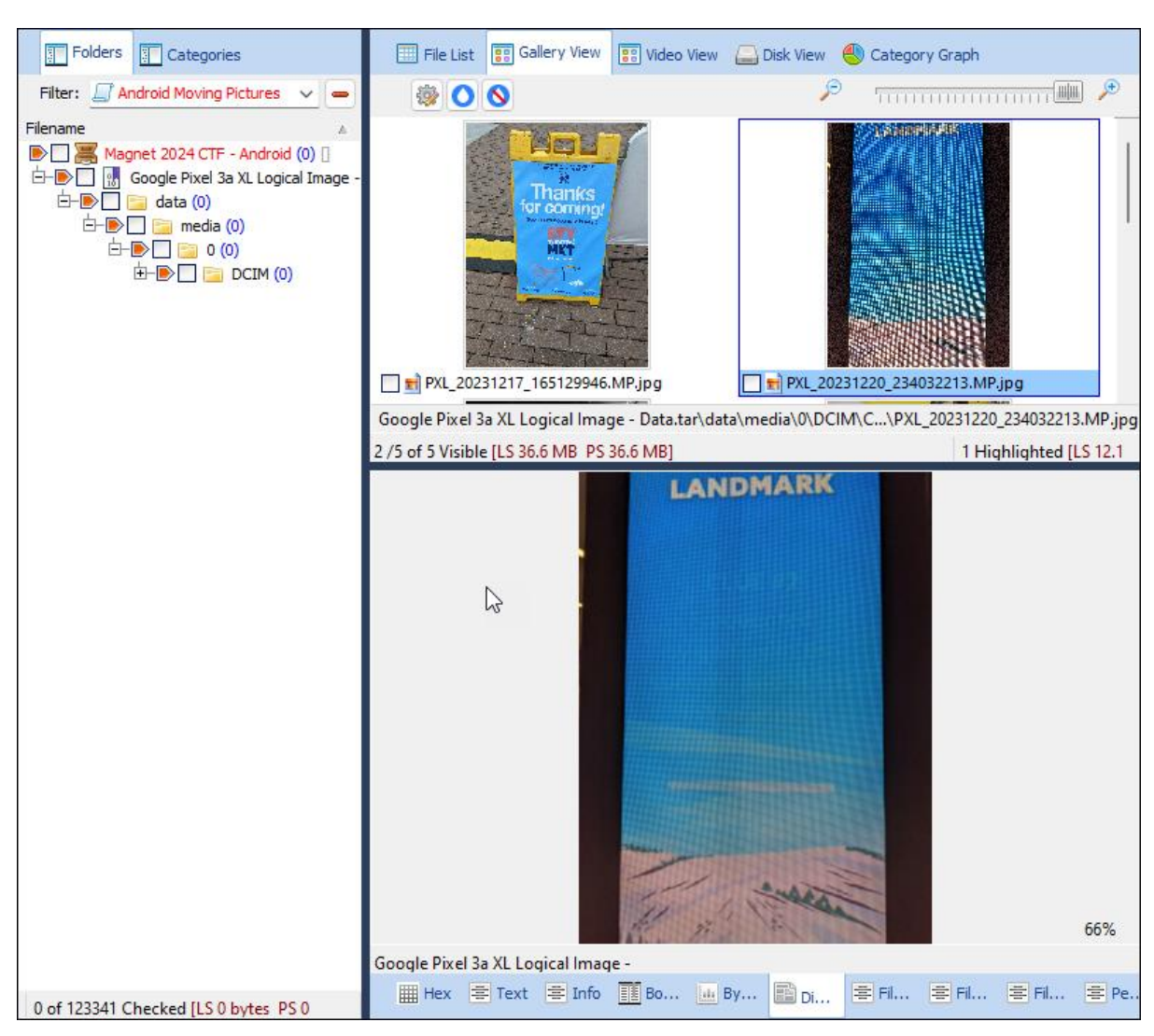

#### Figure 34: File System > Folders Filter > Android Moving Photos

The text in the picture is not clear in the Display View, so additional steps were required to extract the video segment and examine it in more detail:

- 1. In the File System module > Folder Tree > right-click and **Clear All Checks**.
- 2. Check the file PXL\_20231220\_234032213.MP.jpg.
- 3. Click on the File System > Toolbar > File Carve button.
  - a. Carve Checked items (1 items 12.1 MB).
  - b. Change the Search Mode to Byte (slow).
  - c. Checkbox Video.
- 4. Click **OK** to launch the carve. Note that the carve process may take up to 30 seconds to finish.

| Forensic Explorer 🚦 🚵 👻 💭             | 0                                                                                |
|---------------------------------------|----------------------------------------------------------------------------------|
| 🔂 Evidence 🔂 File System              | Artifacts 🖉 Keyword Search 🔎 Index Search                                        |
| Recover File Name Folders Search      | w Signature Expand Expand Extract Analysis Tria                                  |
| 🐺 Folders 📱 Categories                | 📰 File List 🔋 Gallery View 🔋 Video View 🖳 Disk View 🌯 Category                   |
| Filter: 🔄 Android Moving Pictures 🗸 두 | 🖗 🖻 👹 🐼 Filename 🐼 Extensic                                                      |
| Filename                              | Filename Extension                                                               |
| Magnet 2024 CTF - Android (0)         | 1 m PXL 20231217 165129946.MP.jpg jpg                                            |
| E B ata (0)                           | Z ■ PXL_20231220_234032213.MP.jpg jpg      J = PXL_20231220_235235170 MP ing ing |
| □ □ □ □ □ □ □ □ □ □ □ □ □ □ □ □ □ □ □ | 4 PXL 20231222 154741911.MP.jpg jpg                                              |
| 白- 🖻 🔲 🚞 0 (0)                        | 5 pXL_20231227_235408812.MP.jpg jpg                                              |
| Ė- 🖻 🔳 📴 DCIM (0)                     |                                                                                  |
| — 🖻 🔳 🔂 Camera (5)                    | File Carve Options                                                               |
|                                       | Process Name:                                                                    |
|                                       | File Carve                                                                       |
|                                       |                                                                                  |
|                                       | Source                                                                           |
|                                       | Unallocated space (0 items 0 bytes)                                              |
|                                       | Checked items (1 items 12.1 MB)                                                  |
|                                       | Include Raw Devices, Partitions and Files                                        |
|                                       |                                                                                  |
|                                       | Search Mode: Byte (slow) $\checkmark$ Byte Offset: 0                             |
|                                       | File types to carve:                                                             |
|                                       | E Documents                                                                      |
|                                       | 📲 🕀 💭 💭 Email                                                                    |
|                                       |                                                                                  |
|                                       |                                                                                  |
|                                       |                                                                                  |
|                                       |                                                                                  |
|                                       | 🕀 🗍 🔛 Text (WARNING: Slows Search)                                               |
|                                       | 🗉 🔽 妇 Video                                                                      |
|                                       | 🕀 🗍 💼 Apple OS                                                                   |

Figure 35: File System > File Carve (byte level) a checked item for embedded video

The result of the carve will appear in the File System module tree in the **File Carve** folder. Click on the carved .mov file to view the video in the **Display View**. If the Display View is not clear, right click on the file and open it in a external video program like **VLC**. The relevant text is located at the start of the video, as shown below:

| Forensic Explorer                   | 🔒 👌 🕶 🎲 🕶 🔇                            |                               |                          |                                                              |          |
|-------------------------------------|----------------------------------------|-------------------------------|--------------------------|--------------------------------------------------------------|----------|
| Evidence                            | File System                            | Artifacts                     | P Keyword Search         | ₽ Index Search                                               | h        |
| Recover File Name<br>Folders Search | File<br>Carve                          | Signature Kap<br>Analysis Fil | and Expand Video         | <ul> <li>Analysis</li> <li>Programs</li> <li>Tria</li> </ul> | )<br>age |
| Folders Categ                       | ories                                  | File                          | List Gallery View 😨 Vide | o View 🔚 Disk View                                           | 🕙 c      |
| Filter: 🗐 No Filter                 |                                        | 🗸 🖃 🛄 File Lis                | t                        |                                                              |          |
| Filename                            |                                        | × 🖗 🖻 🖗                       | Filename                 | )(4                                                          | €Z* E    |
| Nagnet 2024 0                       | TTF - Android <b>(1)</b> []            |                               | Filename                 | E                                                            | Extens   |
|                                     | el 3a XL Logical Image - Dat<br>ve (1) | 'a.tar (2)                    | Carved_Mov_52262486      | s.mov                                                        | mov      |
| E-D data (4                         | (E)                                    |                               |                          |                                                              |          |
|                                     |                                        | -                             |                          |                                                              |          |
|                                     |                                        |                               | LANDMAR                  | sik.                                                         |          |
|                                     |                                        |                               | CRUENZ                   |                                                              |          |
|                                     |                                        |                               | Frequentes               |                                                              |          |
|                                     |                                        |                               | oy gould to be           |                                                              |          |
|                                     |                                        |                               | ummerage s               | >                                                            |          |

Figure 36: File System > File Carve results folder

# Q17. OUT OF STOCK (25 POINTS)

What is the most recent score in Subway Surfer?

Q16. ANSWER

1899.

Q16. FORENSIC EXPLORER METHODOLOGY

#### Method 1:

In the Artifacts module:

- 1. Select Mobile > Application Usage Android.
- 2. Filter the **Package Name** column for **subwaysurf**.
- 3. Double-click on the **Timestamp** column heading to sort by date.
- 4. Activity on subway surfer last stopped on **28-Dec-2023 at 10:49:19pm**.

Figure 37: Artifacts > Mobile > Application Usage Android

| Artifact Tree 4                      | 🚟 File List                                  |                                                                                                    |                                                                                                    |                                                                                                    |
|--------------------------------------|----------------------------------------------|----------------------------------------------------------------------------------------------------|----------------------------------------------------------------------------------------------------|----------------------------------------------------------------------------------------------------|
| Filter: 🔄 No Filter 🗸 🧧              | 🖗 🖻 😻                                        | Timestamp                                                                                                    | com.kiloo.subway                                                                                                    | Event Type                                                                                                    |
| □ Image: Filename                    |                                              | Timestamp 🔺                                                                                                    | Package Name                                                                                                    | Event Type                                                                                                    |
| ■ 2024 Magnet CTF - Android (6) [    | 56<br>57<br>58<br>59<br>60<br>61<br>62<br>63 | 28-Dec-2023 10:44:03 PM           28-Dec-2023 10:44:04 PM           28-Dec-2023 10:44:04 PM           28-Dec-2023 10:44:04 PM           28-Dec-2023 10:44:04 PM           28-Dec-2023 10:44:04 PM           28-Dec-2023 10:44:04 PM           28-Dec-2023 10:44:05 PM           28-Dec-2023 10:44:05 PM           28-Dec-2023 10:44:05 PM           28-Dec-2023 10:44:05 PM | com.kiloo.subwaysurf<br>com.kiloo.subwaysurf<br>com.kiloo.subwaysurf<br>com.kiloo.subwaysurf<br>com.kiloo.subwaysurf<br>com.kiloo.subwaysurf<br>com.kiloo.subwaysurf | ACTIVITY_PAUSED<br>ACTIVITY_STOPPED<br>ACTIVITY_STOPPED<br>ACTIVITY_STOPPED<br>ACTIVITY_STOPPED<br>ACTIVITY_RESUMED<br>ACTIVITY_RESUMED<br>ACTIVITY_PAUSED |
| Accounts Notifications Android (10)  | 64<br>65                                     | <ul> <li>28-Dec-2023 10:49:18 PM</li> <li>28-Dec-2023 10:49:19 PM</li> <li>28-Dec-2023 10:49:19 PM</li> </ul>                                                                                                    | com.kiloo.subwaysurf<br>com.kiloo.subwaysurf                                                                                                    | ACTIVITY_PAUSED<br>ACTIVITY_STOPPED                                                                                                    |
| Battery Event (turbo) Android (1137) |                                              | E 20-DEC-2023 10:49:19 PM                                                                                                    | com.kioo.subwaysuri                                                                                                    | ACTIVITI_STOPPED                                                                                                    |

In the File System module:

- 1. Branch plate [ ] the entire case.
- 2. Double-click on the Modified column header to sort by Modified.
- 3. Apply a column filter for **28-Dec-2023 10:4**.

|          | III File List | 8    | Gallery View 🔋 Video View 🦲 Disk View | 🕙 Catego  | ory Graph               |             |
|----------|---------------|------|---------------------------------------|-----------|-------------------------|-------------|
| <b>B</b> | <b>- 🖗</b> (  | A-Z  | ▼ Filename                            | AZ▼ Ext   | 38-Dec-2023 10:4        | <u>A</u> ₂▼ |
|          |               | File | name                                  | Extension | Modified 🛛              | Path        |
|          | 2086          |      | u_notification_data_47.xml            | xml       | 28-Dec-2023 10:49:18 PM | God         |
|          | 2087          |      | u_notification_data_48.xml            | xml       | 28-Dec-2023 10:49:18 PM | Goo         |
|          | 2088          |      | u_notification_data_49.xml            | xml       | 28-Dec-2023 10:49:18 PM | God         |
|          | 2089          |      | u_notification_data_50.xml            | xml       | 28-Dec-2023 10:49:18 PM | God         |
|          | 2090          |      | u_notification_data_51.xml            | xml       | 28-Dec-2023 10:49:18 PM | God         |
|          | 2091          |      | u_notification_data_52.xml            | xml       | 28-Dec-2023 10:49:18 PM | God         |
|          | 2092          |      | u_notification_data_53.xml            | xml       | 28-Dec-2023 10:49:18 PM | Goo         |
|          | 2093          |      | u_notification_data_54.xml            | xml       | 28-Dec-2023 10:49:18 PM | Goo         |
|          | 2094          |      | u_notification_data_55.xml            | xml       | 28-Dec-2023 10:49:18 PM | Goo         |
|          | 2095          |      | adc_events_db                         |           | 28-Dec-2023 10:49:19 PM | Goo         |
|          | 2096          |      | network_requests                      |           | 28-Dec-2023 10:49:19 PM | God         |
|          | 2097          |      | persistent_postback_cache.json        | json      | 28-Dec-2023 10:49:19 PM | God         |
|          | 2098          |      | com.applovin.sdk.1.xml                | xml       | 28-Dec-2023 10:49:19 PM | Goo         |
|          | 2099          |      | 256.jpg                               | jpg       | 28-Dec-2023 10:49:19 PM | Goo         |
|          | 2100          | Ħ    | 256_reduced.jpg                       | jpg       | 28-Dec-2023 10:49:19 PM | Goo         |
|          | 2101          |      | adc_events_db                         |           | 28-Dec-2023 10:49:19 PM | Goo         |

Figure 38: File System > Filter by Modified date

Switching to Gallery View, two Subway Surfer snapshots dated 28-Dec-2023 at 10:49 were located:

- \data\system\_ce\0\snapshots\256.jpg
- \data\system\_ce\0\snapshots\256\_reduced.jpg

Figure 39: \data\system\_ce\0\snapshots\256.jpg

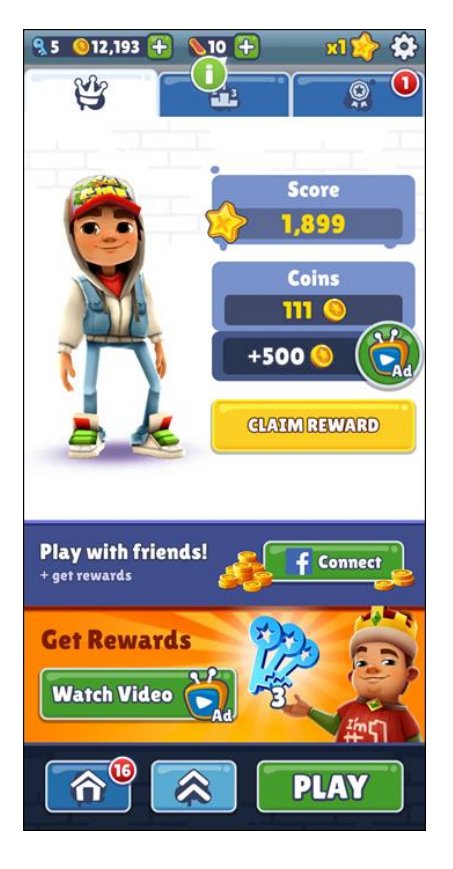

### Method 2:

Recent activity is commonly tracked on stock Android phones at path:

# • \data\system\_ce\0\recent\_tasks

Decoding of these binary XML file currently underway. Check back soon.

Figure 40: File System > recent\_taks

| Folders Categories                                       | III File List | 😨 Gallery View 😨 Video View 🔒 | Disk View | 🕙 Catego  | ory Graph      |
|----------------------------------------------------------|---------------|-------------------------------|-----------|-----------|----------------|
| Filter: 🔄 Android Recent Tasks 🗸 🗢                       | 🖗 🗆 🔯 I       | Ilename                       |           | Az ▼ Ext  | File Signature |
| Filename                                                 |               | Filename                      |           | Extension | File Signature |
| 🗈 🔳 🚟 Magnet 2024 CTF - Android (0) 🛛                    | ✓ 1           | 116_task.xml                  |           | xml       | Unknown        |
| 🗄 💽 🔳 💀 Google Pixel 3a XL Logical Image - Data, tar (0) | ✓ 2           | 135_task.xml                  |           | xml       | Unknown        |
| 🖻 💽 🔲 🚞 data (0)                                         | ✓ 3           | 136_task.xml                  |           | xml       | Unknown        |
| 🗄 💽 🔳 📴 system_ce (0)                                    | ✓ 4           | 140_task.xml                  |           | xml       | Unknown        |
| Ė-🖸 🔲 📴 0 (0)                                            | ✓ 5           | 158_task.xml                  |           | xml       | Unknown        |
| 🕒 💽 🔽 📴 recent_tasks (37)                                | 6             | 167_task.xml                  |           | xml       | Unknown        |
|                                                          | 7             | 172_task.xml                  |           | xml       | Unknown        |
|                                                          | 8             | 177_task.xml                  |           | xml       | Unknown        |
|                                                          | 9             | 180_task.xml                  |           | xml       | Unknown        |
|                                                          | ✓ 10          | 📄 185 task.xml                |           | xml       | Unknown        |

# Q18. SO SALTY! (25 POINTS)

What is the handle of the person who is talking about how upset they are with Rocco?

#### Q17. ANSWER

@larissajenna9.

Q17. FORENSIC EXPLORER METHODOLOGY

In the Artifacts module **Search Artifact Results** for **Salty** to identify **Twitter Tweets Android** as the potential source.

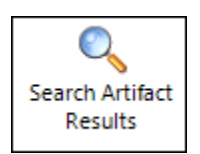

#### Figure 41: Artifacts > Search Artifacts Results > "Salty"

| Search Artifacts Re                      | sults                    |                                                  | N                                                                                                    | -                    |       | × |
|------------------------------------------|--------------------------|--------------------------------------------------|----------------------------------------------------------------------------------------------------|----------------------|-------|---|
| Keyword Count:                           |                          | 1                                                | 2                                                                                                    |                      |       |   |
| Artifacts Module:<br>Bates ID            | RegEx Search Term        | Folder                                           | Match Text                                                                                                    |                      |       |   |
| 125241<br>126678                         | salty<br>salty           | Twitter Tweets Android<br>Twitter Tweets Android | For all of you wondering why I've been in such a salty mood th<br>For all of you wondering why I've been in such a salty mood th | is holid<br>is holid |       |   |
| Match Summary:<br>RegEx Term             |                          | Hits                                             |                                                                                                    |                      |       |   |
| salty                                    |                          | 2                                                |                                                                                                    |                      |       |   |
| Total Artifacts:<br>Search Artifacts H   | Results finished.        | 2                                                |                                                                                                    |                      |       |   |
| Search Artifacts F<br>Time Taken: 00:00: | Results finished.<br>:03 |                                                  |                                                                                                    |                      |       |   |
|                                          |                          |                                                  |                                                                                                    |                      |       | Ŧ |
|                                          |                          |                                                  | Copy to Clipboard Save CSV ar                                                                                                    | d Close              | Close |   |

In the Artifacts module, run a column filter on Twitter Tweets Android Content column for Salty.

| Filter: 🔄 No Filter 🛛 🗸 👄             | 😼 🖻 🐯 | Created                | A-Z T | AZ Author ID                            | AZ▼ salty                                                |
|---------------------------------------|-------|------------------------|-------|-----------------------------------------|----------------------------------------------------------|
|                                       |       | Created                | ID    | Author ID                               | Content                                                  |
| 🕒 🥶 Fliename                          |       | 26-Dec-2023 9:56:24 PM | 680   | 1739363969809227776                     | For all of you wondering why I've been in such a salty m |
| 🔲 🚟 Magnet 2024 CTF - Android (6) 🛛   |       | 26-Dec-2023 9:56:24 PM | 680   | 1739363969809227776                     | For all of you wondering why I've been in such a salty m |
| 🗄 🗌 🎯 Browsers (14)                   | L ~   |                        | 000   | 1/0/00000000000000000000000000000000000 | i di di or you vondening viry 1 ve beer in baer a barry  |
| 🕀 🛄 💬 Chat (5)                        |       |                        |       |                                         |                                                          |
| 🛨 🔂 Email (1)                         |       |                        |       |                                         |                                                          |
| 🕀 🔽 💙 Locations (3)                   |       |                        |       |                                         |                                                          |
| 🕂 🛄 Mobile (20)                       |       |                        |       |                                         |                                                          |
| 🗄 🔲 💿 Social Media (5)                |       |                        |       |                                         |                                                          |
|                                       |       |                        |       | 45                                      |                                                          |
| — 🔂 😁 Reddit Accounts (2)             |       |                        |       |                                         |                                                          |
| —— 🔰 Twitter Direct Messages Android  |       |                        |       |                                         |                                                          |
| —— 🔰 Twitter Search Queries Android ( |       |                        |       |                                         |                                                          |
| 🖵 🔰 Twitter Tweets Android (736)      |       |                        |       |                                         |                                                          |
|                                       |       |                        |       |                                         |                                                          |

The **Author ID** column lists the author as **1739363969809227776**. There are multiple online sites online, such as <u>https://commentpicker.com/twitter-id.php</u>. that resolve a Twitter ID. This shows the handle to be **@larissajenna9**.

#### Figure 43: https://commentpicker.com/twitter-id.php

| TWITTER ID & USERNAME    |  |
|--------------------------|--|
|                          |  |
| TWITTER ID / X ID        |  |
| 1739363969809227776 📋    |  |
| TWITTER USERNAME         |  |
| <u>(@larissajenna9</u> 🗷 |  |
| NAME                     |  |
| Larissa Jenna            |  |

#### A Keyword Search for Salty Mood located a number of OCR hits:

#### Figure 44: Keyword Search for "Salty Mood"

| E Keyw      | ord Result List 😨 Gallery View 😨 Video View |         |
|-------------|---------------------------------------------|---------|
| 5 o 🐯       | €2 Filename                                 | 19 Hits |
|             | Filename                                    | Hits    |
| <b>+</b> -  | 8odv6TQHebCMedZrtO1PAhQ0UBQ~OCR_eng         | 1       |
| <b>₽-</b>   | hBtmvONwE1t4w3pXWAXJctROjHc~OCR_eng         | 1       |
| <b>∲-</b> □ | screenshot3245726116852701563.png~OCR_eng   | 1       |
| <b>₽-</b> □ | screenshot6545948068700152483.png~OCR_eng   | 1       |

Which identify the png source file in the Twitter cache folder:

Figure 45: data\user\0\com.twitter.android\cache\screenshot3245726116852701563.png

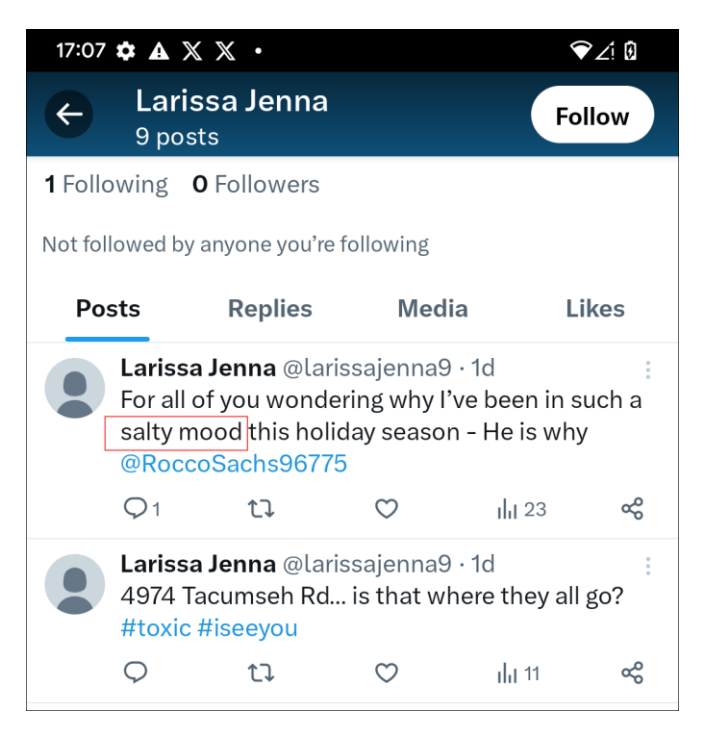

# Q19. SECRETS SECRETS ARE NO FUN (25 POINTS)

What did Rocco search in the App Store to download the app used to hide photos?

#### Q18. ANSWER

Calculator vault.

#### Q18. FORENSIC EXPLORER METHODOLOGY

Artifacts > Mobile > Installed Applications Android shows that Calculator Lock is installed.

Figure 46: Artifacts > Mobile > Installed Applications Android

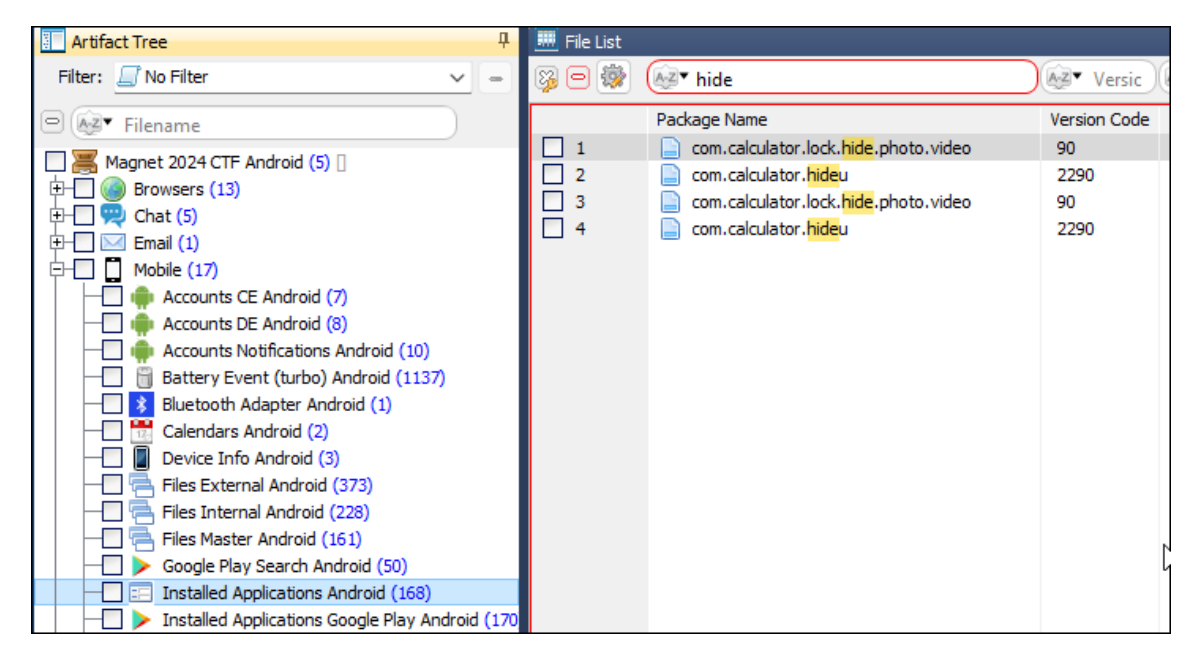

Artifacts > Mobile > Google Play Search Android shows the search term used was calculator vault.

| Tree 4                                                                                                    | III File List |                                                                            |                                      |                                      |  |
|----------------------------------------------------------------------------------------------------|---------------|----------------------------------------------------------------------------|--------------------------------------|--------------------------------------|--|
| Filter: 🗾 No Filter 🗸 🧧                                                                                                    | 🖗 🖻 🎆         | TimeStamp                                                                  | <pre>     calc </pre>                | Query                                |  |
| □ 👰 Filename                                                                                                    |               | TimeStamp                                                                  | Display                              | Query                                |  |
| Magnet 2024 CTF Android (5)         Imagnet 2024 CTF Android (5)         Imagnet 2024 CTF Android (5)         Imagnet 2024 CTF Android (5)         Imagnet 2024 CTF Android (5)         Imagnet 2024 CTF Android (5)         Imagnet 2024 CTF Android (7)         Imagnet 2024 CTF Android (7)         Imagnet 2024 CTF Android (7)         Imagnet 2024 CTF Android (8)         Imagnet 2024 CTF Android (8)         Imagnet 2024 CTF Android (8)         Imagnet 2024 CTF Android (8)         Imagnet 2024 CTF Android (8)         Imagnet 2024 CTF Android (10)         Imagnet 2024 CTF Android (2)         Imagnet 2024 CTF Android (2)         Imagnet 2024 CTF Android (3)         Imagnet 2024 CTF Android (223) | □ 1<br>□ 2    | <ul> <li>24-Dec-2023 7:52:37 PM</li> <li>24-Dec-2023 7:52:37 PM</li> </ul> | calculator vault<br>calculator vault | calculator vault<br>calculator vault |  |
| Files Master Android (161)  Google Play Search Android (50)                                                                                                    |               |                                                                            |                                      |                                      |  |

Figure 47: Artifacts > Mobile > Google Play Search Android

# Q20. DON'T LET THEM SEE YOU DOWN (25 POINTS)

#### What was added using photoshop?

Q19. ANSWER

Good Job! Success.

## Q19. FORENSIC EXPLORER METHODOLOGY

### Attempt 1:

My first instinct in this question was to see which files have been edited with Photoshop by extracting metadata and looking at the **Exif 305: Software** value for **Photoshop**.

#### Figure 48: File System > Extract Metadata

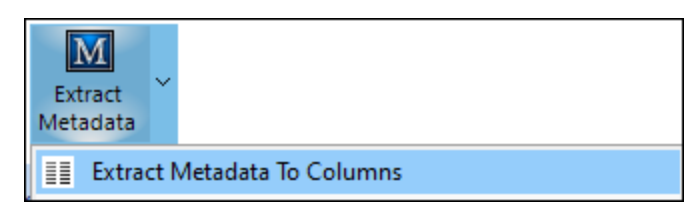

This methodology did indeed locate pictures that appear to have been manipulated, as shown below:

#### Figure 49: File System > filter by Exif 305: Software > photoshop

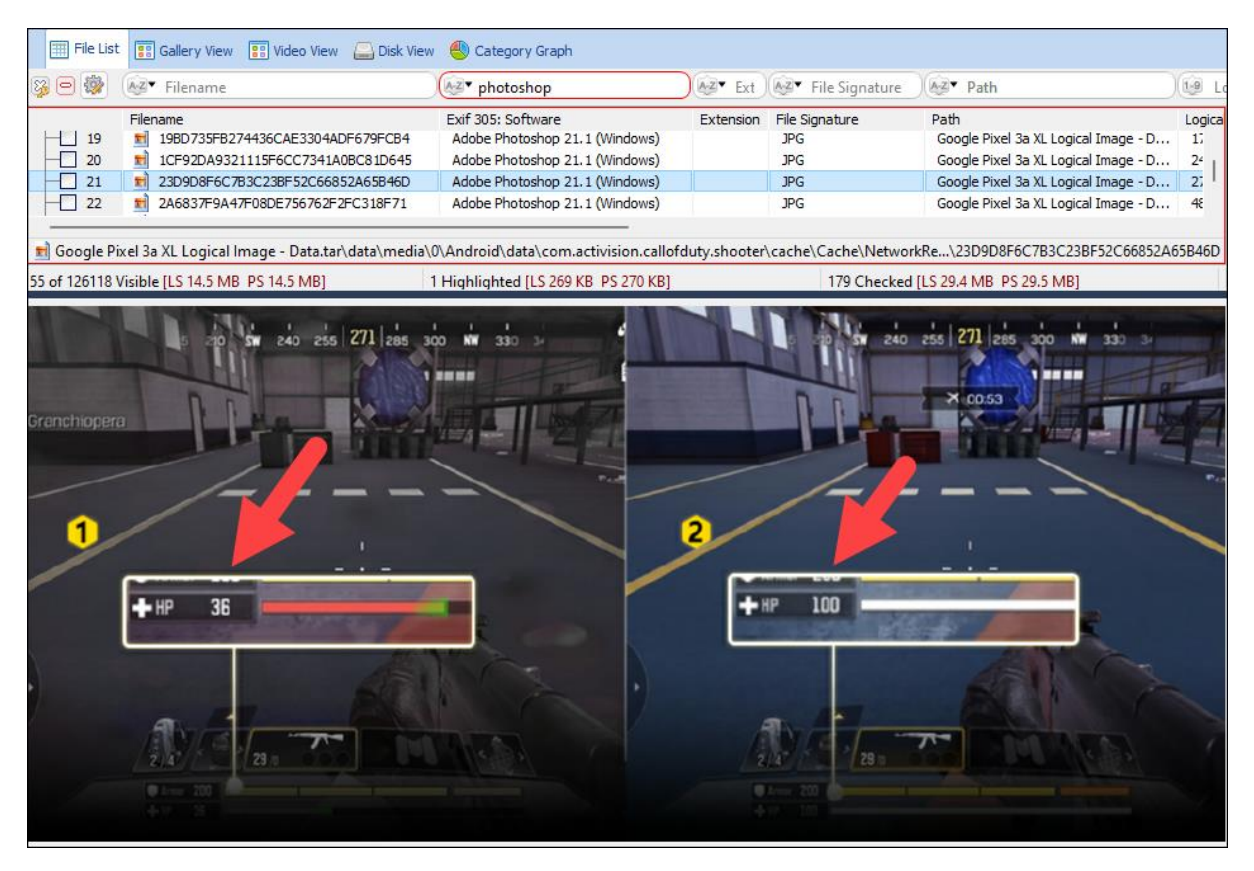

Whilst the above file may be a technically correct answer to this question, as it is an Android phone, it seemed rather improbable that the edit would involve using the full Photoshop software.

#### Attempt 2:

In the File System module:

- 4. Branch plate [ ] the entire case.
- 5. Apply a **Filename** column filter for **photoshop**.

This identifies a **Photoshop Express** folder in the path: **Google Pixel 3a XL Logical Image -**Data.tar\data\media\0\Pictures\.

Figure 50:

| Forensic Explorer                   | 🔒 🚵 🕶 🎲 🕶 🔮     |                            |                 |                                                 |                       |  |
|-------------------------------------|-----------------|----------------------------|-----------------|-------------------------------------------------|-----------------------|--|
| Evidence                            | File System     | Artifacts                  | P Keyword       | Search                                          | Index Search          |  |
| Recover File Name<br>Folders Search | File Carve Copy | Signature<br>Analysis File | nd Expand Video | <mark>M</mark><br>Extract → An<br>Metadata Prog | alysis v Triage v     |  |
| Folders Categories                  |                 |                            |                 | t 🔋 Gallery View                                | 📰 Video View 🛛 🔒 Disk |  |
| Filter: 🔄 No Filter 🗸 🕒             |                 |                            | 🖗 🖻 🚳           | 🖗 🖻 🔯 🕡 photoshop                               |                       |  |
| Filename                            |                 | Filename                   |                 |                                                 |                       |  |
| Magnet 2024 (                       | 1               | Photoshop Exp              | press           |                                                 |                       |  |
| 🗄 🕒 🔜 🚮 Google Pixe                 | 1               |                            |                 |                                                 |                       |  |
|                                     |                 |                            |                 |                                                 |                       |  |

3. Branch plate [ ▶] jus the Photoshop Express folder and it appears to contain pictures that have been manipulated.

| Folders Categories                                     | File List 🔋 Gallery View 🔋 Vid       | eo View 🛛 🔒 Disk View 🏾 🅙 Category Graph |
|--------------------------------------------------------|--------------------------------------|------------------------------------------|
| Filter: 🗾 No Filter 🗸 🗢                                | 🌼 🔿 🚫                                | P                                        |
| Filename <ul> <li></li></ul>                           | PSX_20231226_155813.png              | Good Jobi ,<br>Good Jobi ,               |
| $\square$ $\square$ $\square$ $\square$ $property (1)$ | F3A_20231220_133039.phg              | F3A_20251220_100220.prig                 |
| -D is resource-cache (61)<br>D-D is rollback (1)       | 4 of 4 Visible [LS 1.3 MB PS 1.3 MB] | 0 Highli                                 |

Figure 51: File System > Photoshop Express folder > Gallery View

To locate the source file, in the **File System** module a **Hash Files** was run to give each graphic a **Differential Hash**:

Figure 52: File System > Hash Files > Differential Hash

| #     #     #       Hash     Hash     Hash Set       Files     Match     Create                                                                                                    | tual<br>Boot                                        | Cisco Clam<br>Anti Virus | <b>(y)</b><br>Yara<br>Rules |
|----------------------------------------------------------------------------------------------------|-----------------------------------------------------|--------------------------|-----------------------------|
| <ul> <li>Hash Files Options</li> <li>Source</li> <li>Searchable items (123341 items 25</li> <li>Unallocated space</li> <li>Checked items (1 items 12.1 MB)</li> <li>Include Raw Devices, Partitions</li> </ul> | .38 GB)<br>and Files                                | - 0                      | ×                           |
| Crypto Hash Methods<br>MD5 Hash<br>SHA1 Hash<br>SHA256 Hash<br>SHA512 Hash<br>CRC32 Hash<br>xxHash64 Hash                                                                                                    | graphics only)<br>raphics only)<br>quired for graph | iics)                    |                             |

By using the files in the **Photoshop Express** folder, and running a **Match Visually Similar Graphics** (Differential Hash) the source file was identified as Screenshot\_20231226-154230.png

Figure 53: File System > Hash Match > Match Visually Similar Graphics (Differential Hash)

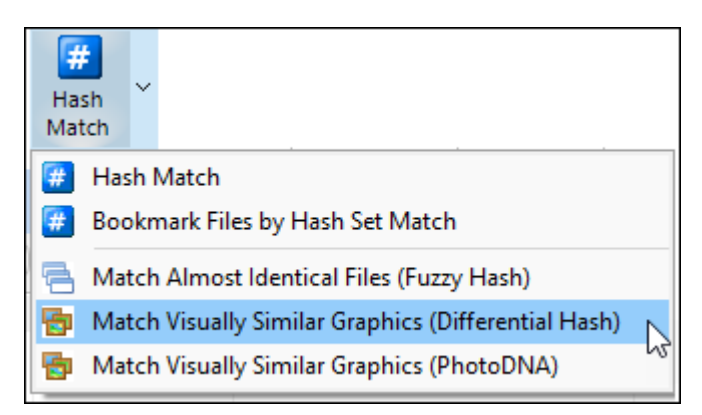

From File System module > Tools > Add 3<sup>rd</sup> Party Tools, Beyond Compare was selected to compare the source file against the edit file.

Figure 54: 3rd Party Tools > Beyond Compare

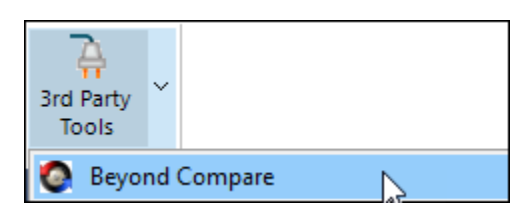

Beyond Compare identifies the edits to be Good Job and Success.

#### Figure 55: Beyond Compare

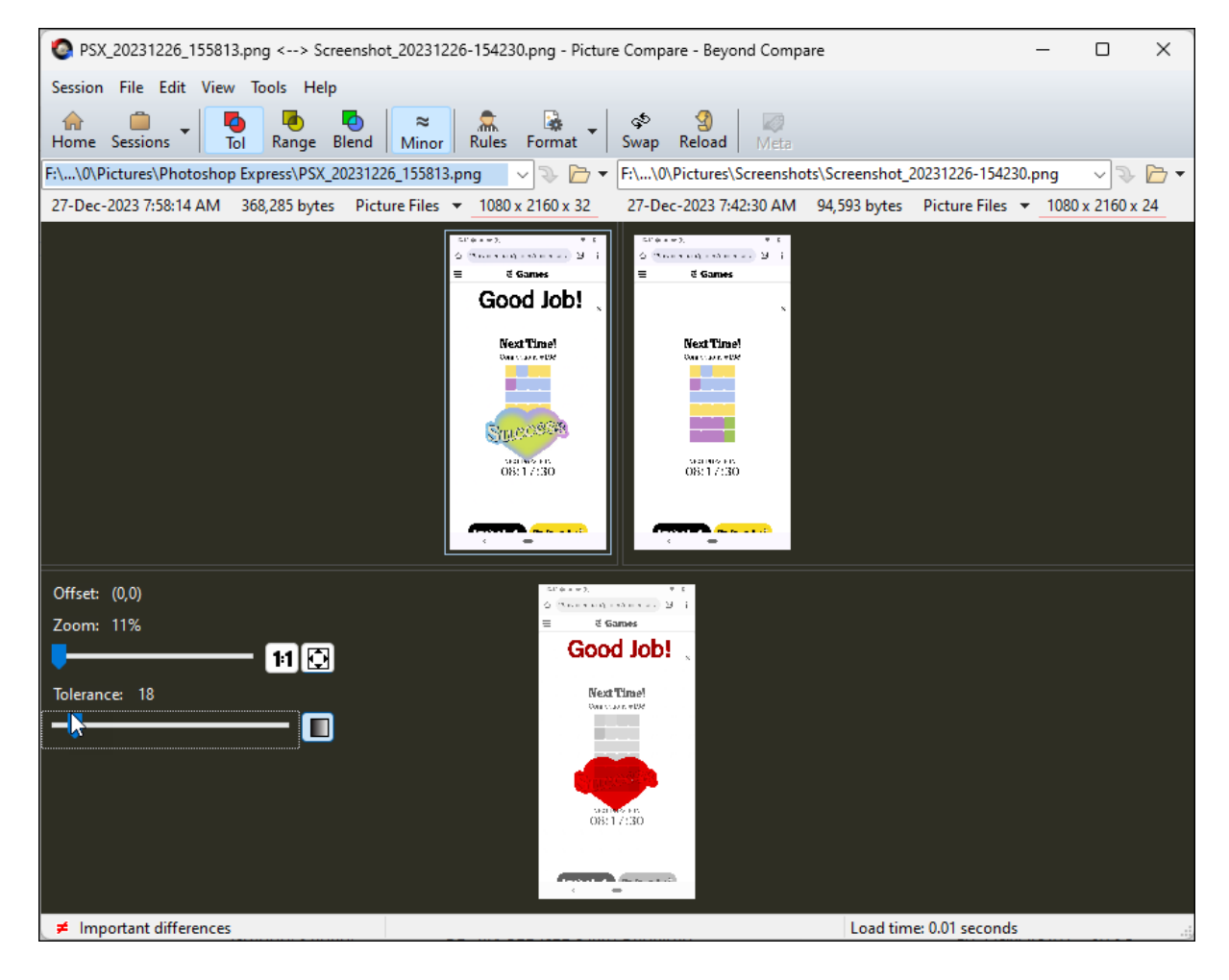

# Q21. IT'S THE EYE OF THE TIGER (25 POINTS)

When is Rocco's Bday? (YYYY-MM-DD)?

Q20. ANSWER

1974-09-29.

Q20. FORENSIC EXPLORER METHODOLOGY

This information is provided in the Facebook source file: *facebook-61554919820462-2024-01-06-49fzodcA.zip*, under the section *personal\_information\profile\_information\profile\_information.html*.

Figure 56: facebook-61554919820462-2024-01-06-49fzodcA.zip

| Name                    | Rocco Sachs                                            |
|-------------------------|--------------------------------------------------------|
| Profile                 | https://www.facebook.com/profile.php?id=61554919820462 |
| Registration date       | Saturday, December 16, 2023 at 11:29 AM UTC-05:00      |
| Emails                  | roccotsachs@gmail.com                                  |
| Birthday                | Sep 29, 1974                                           |
| Gender                  | Male                                                   |
| Blood donor<br>settings | unregistered                                           |
|                         |                                                        |

# Q22. STALKER ALERT (50 POINTS)

Shortly after logging into Facebook with IP address 73.38.231.98, a photo was taken. Where was this photo taken?

### Q21. ANSWER

Devonshire Mall, 3100 Howard Ave, Windsor, Ontario, Canada.

### Q21. FORENSIC EXPLORER METHODOLOGY

Searching for hits on the I.P. address **73.38.231.98** returned no results. A double-check of the CTF question confirmed the I.P. address provided:

Figure 57: Magnet CTF Question > Android > Stalker Alert

| Challenge                                                                                                    | 45 Solves | ×      |  |  |  |  |  |
|----------------------------------------------------------------------------------------------------|-----------|--------|--|--|--|--|--|
| Stalker Alert                                                                                                    |           |        |  |  |  |  |  |
|                                                                                                    | 50        |        |  |  |  |  |  |
| Shortly after logging into Facebook with IP address<br>73.38.231.98, a photo was taken. Where was this photo<br>taken? |           |        |  |  |  |  |  |
| Flag                                                                                                    |           | Submit |  |  |  |  |  |

A search of the source file *facebook-61554919820462-2024-01-06-49fzodcA.zip* identified that the actual I.P. address as **72.38.231.98**.

Figure 58: Facebook source file facebook-61554919820462-2024-01-06-49fzodcA.zip > IP address activity

| IP address activity<br>Your recent activity from specific IP addresses<br>Generated by Rocco Sachs on Wednesday, January 3, 2024 at 4:09 PM UTC-05:00<br>Contains data from January 3, 2023 at 10:21 AM to January 3, 2024 at 4:09 PM |  |  |  |  |
|----------------------------------------------------------------------------------------------------|--|--|--|--|
| Login                                                                                                    |  |  |  |  |
| IP 174.94.45.94<br>address                                                                                                    |  |  |  |  |
| Browser [FBAN/FB4A;FBAV/444.0.0.31.114;FBBV/546214382;FBDM/{density=2.5,width=1080,height=2040};FBLC/en_US;FBRV/0;FBCR/;FBMF/G oogle;FBBD/google;FBPN/com.facebook.katana;FBDV/Pixel 3a XL;FBSV/12;FBOP/1;FBCA/arm64-v8a;]            |  |  |  |  |
| Dec 22, 2023 11:19:58am                                                                                                    |  |  |  |  |
| Login                                                                                                    |  |  |  |  |
| IP 72.38.231.98                                                                                                    |  |  |  |  |
| Browser Mozilla/5.0 (Linux; Android 12; Pixel 3a XL Build/SP2A.220305.012; wv) AppleWebKit/537.36 (KHTML, like Gecko) Version/4.0 Chrome/120.0.6099.43 Mobile Safari/537.36                                                           |  |  |  |  |
| Dec 27, 2023 11:16:01am                                                                                                    |  |  |  |  |

Once the date of Dec 27, 2023 11:16:01am was determined, a sort of graphics files in the File System module by **Modified date** identified the picture **PXL\_20231227\_163049844.jpg**.

#### Figure 59: File System (sorted by Modified) > PXL\_20231227\_163049844.jpg

| III File List | 😨 Gallery View 😨 Video View 🔒 Disk         | View 🌖 Category Graph      |                              |                                 |                  |               |                  |                 |
|---------------|--------------------------------------------|----------------------------|------------------------------|---------------------------------|------------------|---------------|------------------|-----------------|
| 🖗 🖻 🔯         | €2 Filename                                | Exif 305: Software         | Exif 36867: DateTime(        | 3 27-Dec-2023                   | GPS Long         | AZ Extensio   | AZ* gra          | GPS Lat. (      |
|               | Filename                                   | Exif 305: Software         | Exif 36867: DateTimeOriginal | Modified 🔺                      | GPS Long. (calc) | Extension Mis | File Cate        | GPS Lat. (calc) |
|               | NvFSK46JCd9t7sa53H7BbF-YY.cnt              |                            |                              | 27-Dec-2023 11:17:02 AM         |                  | Yes           | Graphics         |                 |
| - 2           | NixsIs98kv0_EMAkSN4ihvc2W3E.cnt            |                            |                              | 27-Dec-2023 11:17:02 AM         |                  | Yes           | Graphics         |                 |
| - 3           | NVFSK46JCd9t7sa53H7BbF-YY.cnt              |                            |                              | 27-Dec-2023 11:17:02 AM         |                  | Yes           | <b>Gra</b> phics |                 |
| - 4           | NixsIs98kv0_EMAkSN4ihvc2W3E.cnt            |                            |                              | 27-Dec-2023 11:17:02 AM         |                  | Yes           | Graphics         |                 |
| - 5           | 5rfVZhCh41cRILdamaJUBYwbnqw.cnt            |                            |                              | 27-Dec-2023 11:24:35 AM         |                  | Yes           | Graphics         |                 |
| - 6           | 🐋 RL5zBBvcXOYPufP3Ppj-KBV-UYc.cnt          |                            |                              | 27-Dec-2023 11:24:35 AM         |                  | Yes           | Graphics         |                 |
| - 7           | 5rfVZhCh41cRILdamaJUBYwbngw.cnt            |                            |                              | 27-Dec-2023 11:24:35 AM         |                  | Yes           | Graphics         |                 |
| 8             | 射 RL5zBBvcXOYPufP3Ppj-KBV-UYc.cnt          |                            |                              | 27-Dec-2023 11:24:35 AM         |                  | Yes           | Graphics         |                 |
| 9             | 0586a383f90cf405da2df89acc57f515           |                            |                              | 27-Dec-2023 11:24:37 AM         |                  | Yes           | Graphics         |                 |
| - 10          | 6ae54aa6e86219e0a9a2f717432a4e             |                            |                              | 27-Dec-2023 11:24:37 AM         |                  | Yes           | Graphics         |                 |
| - 11          | 10586a383f90cf405da2df89acc57f515          |                            |                              | 27-Dec-2023 11:24:37 AM         |                  | Yes           | Graphics         |                 |
| 12            | 6ae54aa6e86219e0a9a2f717432a4e             |                            |                              | 27-Dec-2023 11:24:37 AM         |                  | Yes           | Graphics         |                 |
| 13            | PXL_20231227_163049844.jpg                 | HDR + 1.0.450594208zd      | 2023:12:27 11:30:49          | 27-Dec-2023 11:30:56 AM         | -83.0026         | No            | Graphics         | 42.2746         |
| - 14          | PXL_20231227_163055783.jpg                 | HDR+ 1.0.450594208zd       | 2023:12:27 11:30:55          | 27-Dec-2023 11:31:01 AM         | -83.0019         | No            | Graphics         | 42.2748         |
| - 15          | n 78986223c15174e9a6ad9399412293           |                            |                              | 27-Dec-2023 11:31:01 AM         |                  | Yes           | Graphics         |                 |
| 16            | 18986223c15174e9a6ad9399412293             |                            |                              | 27-Dec-2023 11:31:01 AM         |                  | Yes           | Graphics         |                 |
| - 17          | 15121d0e769c1731db14352b8cc8c79            |                            |                              | 27-Dec-2023 4:32:04 PM          |                  |               | Graphics         |                 |
| 18            | 15121d0e769c1731db14352b8cc8c79            |                            |                              | 27-Dec-2023 4:32:04 PM          |                  |               | Graphics         |                 |
| - 19          | important system file dont delete 906      | HDR + 1.0.450594208zd      | 2023:12:27 16:31:58          | 27-Dec-2023 4:32:11 PM          |                  | Yes           | Graphics         |                 |
| - 20          | 6acd503856ffed601e3aacbcc87c6b50           |                            |                              | 27-Dec-2023 4:32:14 PM          |                  | Yes           | Graphics         |                 |
| 21            | 6acd503856ffed601e3aacbcc87c6b50           |                            |                              | 27-Dec-2023 4:32:14 PM          |                  | Yes           | Graphics         |                 |
|               |                                            |                            | 21227 102040044              |                                 |                  |               |                  |                 |
| Google Pi     | xel 3a XL Logical Image - Data.tar\data\me | dia\0\DCIM\Camera\PXL_202  | 31227_163049844.jpg          | 101 Charles HUG 1 O MD DC 1 O M | 101              | DVI 20        | 21227 16204      | 0044 in a       |
| 2811 of 12030 | a visible [LS 109.2 IVIB PS 109.9 IVIB]    | T Highlighted [LS 2.0 IVIB | PS 2.0 IVIB]                 | 191 Checked [LS 1.9 MB PS 1.9 M | IB]              | PXL_20        | 231227_10304     | as44'lbd        |
|               |                                            |                            |                              |                                 |                  |               |                  |                 |

Using **Extract Metadata** information already populated in the metadata columns (or located in the Metadata Tab) for **GPS Lat. (calc)** and **GPS Long. (calc)**, the location was entered into Google Maps:

https://www.google.com/maps/place/42%C2%B016'28.6%22N+83%C2%B000'09.4%22W/@42.2745 476,-83.0028256,51m/data=!3m1!1e3!4m4!3m3!8m2!3d42.2746!4d-83.0026?entry=ttu

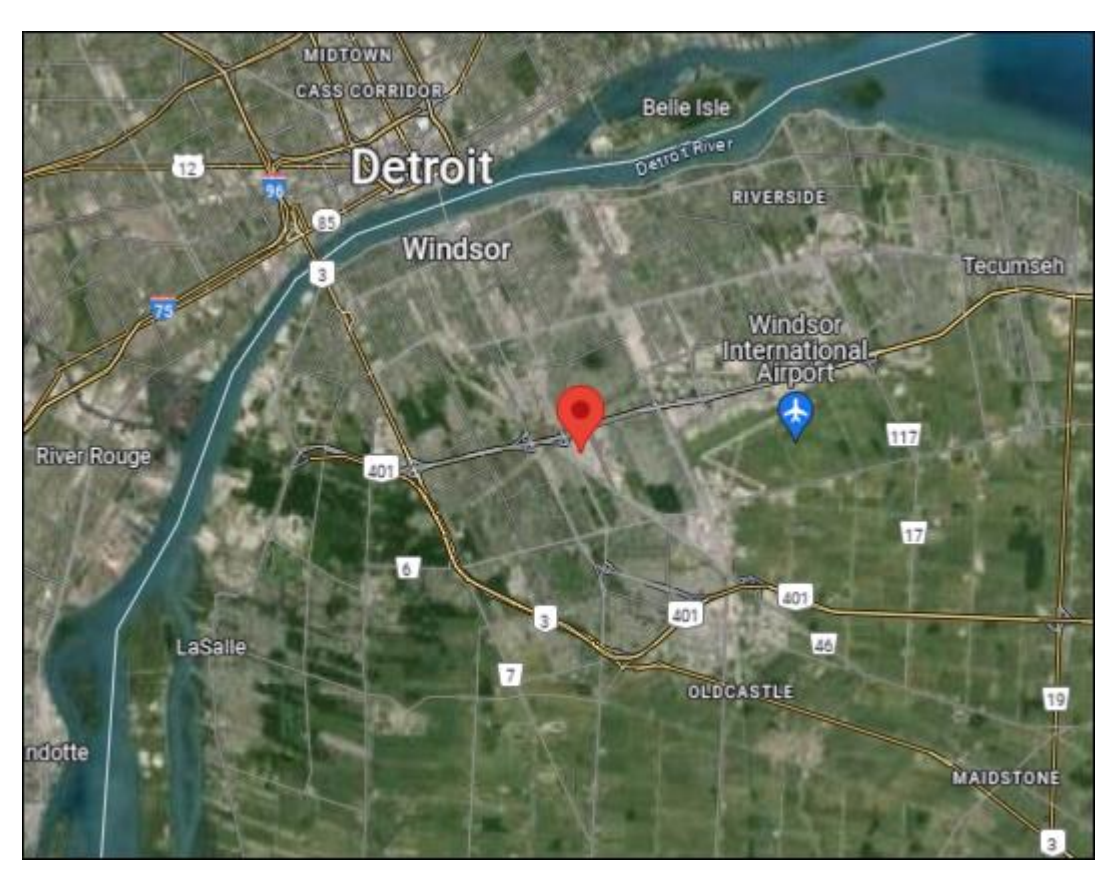

Figure 60: Google Maps, Latitude 42.2746, Longitude -83.0026